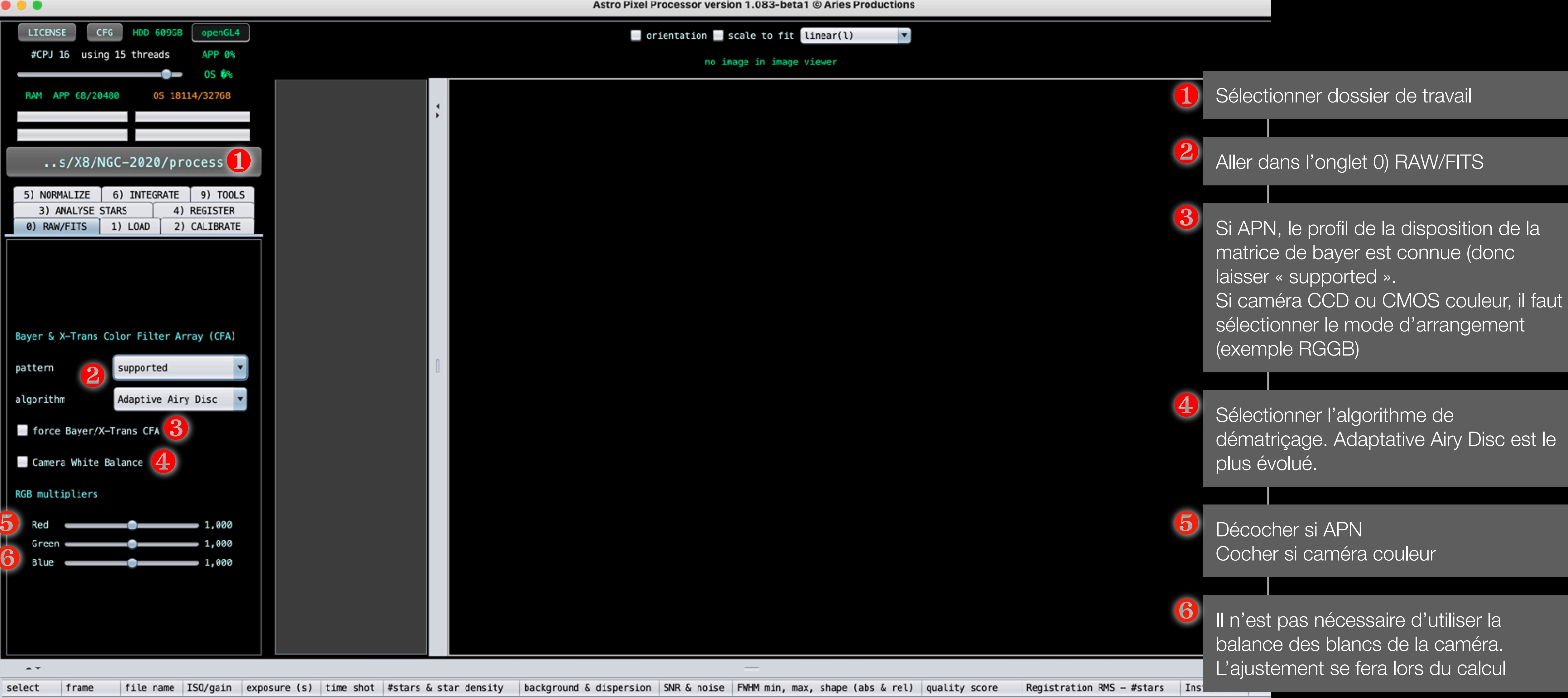

Il n'est pas nécessaire d'utiliser la balance des blancs de la caméra. L'ajustement se fera lors du calcul

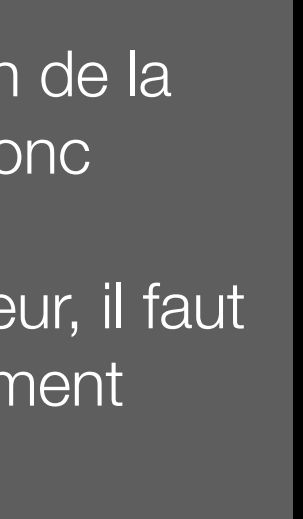

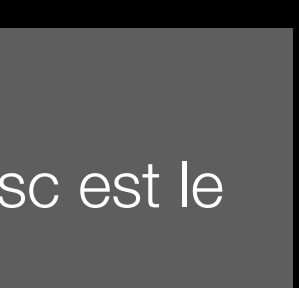

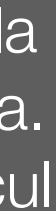

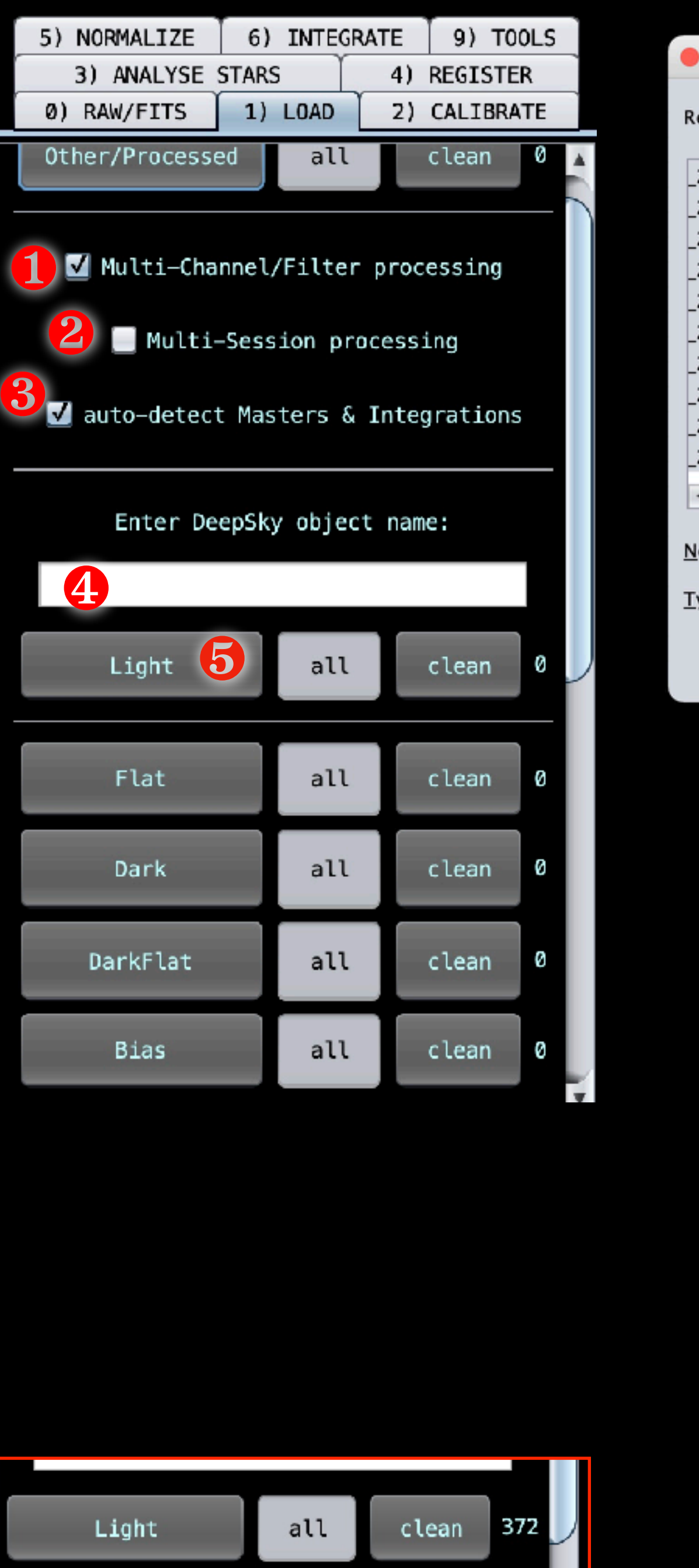

|                                                                                                    | Please select the light frames for y                                                                                                    |
|----------------------------------------------------------------------------------------------------|----------------------------------------------------------------------------------------------------|
| Rechercher <u>d</u> ans :                                                                                                    | C NGC-2020                                                                                                    |
| 2020-HA-079.fit<br>2020-HA-080.fit<br>2020-HA-081.fit<br>2020-HA-082.fit<br>2020-HA-083.fit<br>2020-HA-084.fit<br>2020-HA-085.fit<br>2020-HA-086.fit<br>2020-HA-087.fit<br>2020-HA-088.fit | <ul> <li>NGC_2020-HA-089.fit</li> <li>NGC_2020-HA-090.fit</li> <li>NGC_2020-HA-090.fit</li> <li>NGC_2020-HA-091.fit</li> <li>NGC_2020-HA-091.fit</li> <li>NGC_2020-HA-092.fit</li> <li>NGC_2020-HA-092.fit</li> <li>NGC_2020-HA-093.fit</li> <li>NGC_2020-HA-093.fit</li> <li>NGC_2020-HA-094.fit</li> <li>NGC_2020-HA-095.fit</li> <li>NGC_2020-HA-095.fit</li> <li>NGC_2020-HA-096.fit</li> <li>NGC_2020-HA-097.fit</li> <li>NGC_2020-HA-098.fit</li> <li>NGC_2020-HA-098.fit</li> <li>NGC_2020-HA-098.fit</li> <li>NGC_2020-HA-098.fit</li> </ul> |
| <u>N</u> om du fichier :<br><u>T</u> ype de fichier :                                                                                                    | C_2020-V-017.fit" "NGC_2020-V-018.fit" "NGC_2020-V-0                                                                                                    |
|                                                                                                    | To which channel do we need to assig                                                                                                    |
|                                                                                                    |                                                                                                    |

- Green Blue
- Hydrogen-alpha
- Hydrogen-beta
- Sulphur II
- Oxygen III
- Nitrogen II
- RGB
- UHC 📃
- LPS
- provide a custom channel:

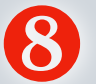

🖌 apply "FILTER" header tag or assign RGB/MONO

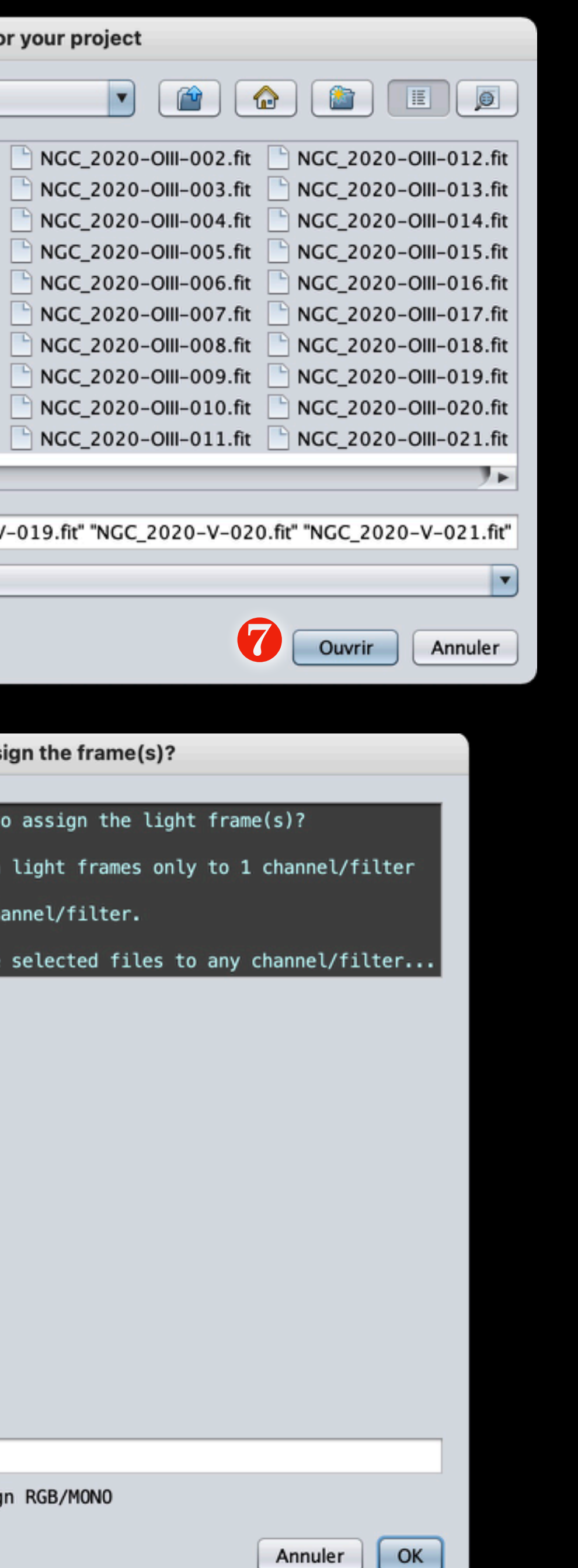

Dans 1) LOAD, cocher multi-channel

2

3

4

5

6

 $\mathbf{7}$ 

8

Si l'image a été faite dans les mêmes conditions (même instrument, mêmes bias, dark, flat...) alors décocher l'option

Cocher Auto-detect Masters

Donner un nom de l'objet à traiter

Cliquer sur « light »

Sélectionner toutes les images SHORGBL

Cliquer ouvrir

Une nouvelle fenêtre apparaît : laisser coché le FILTER header tag (le filtre est écrit dans le header)

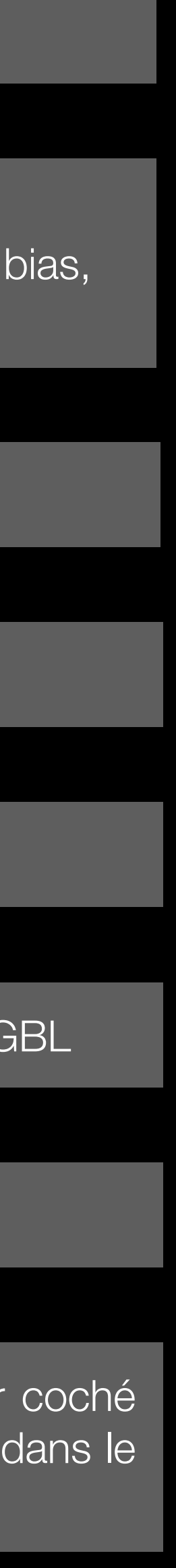

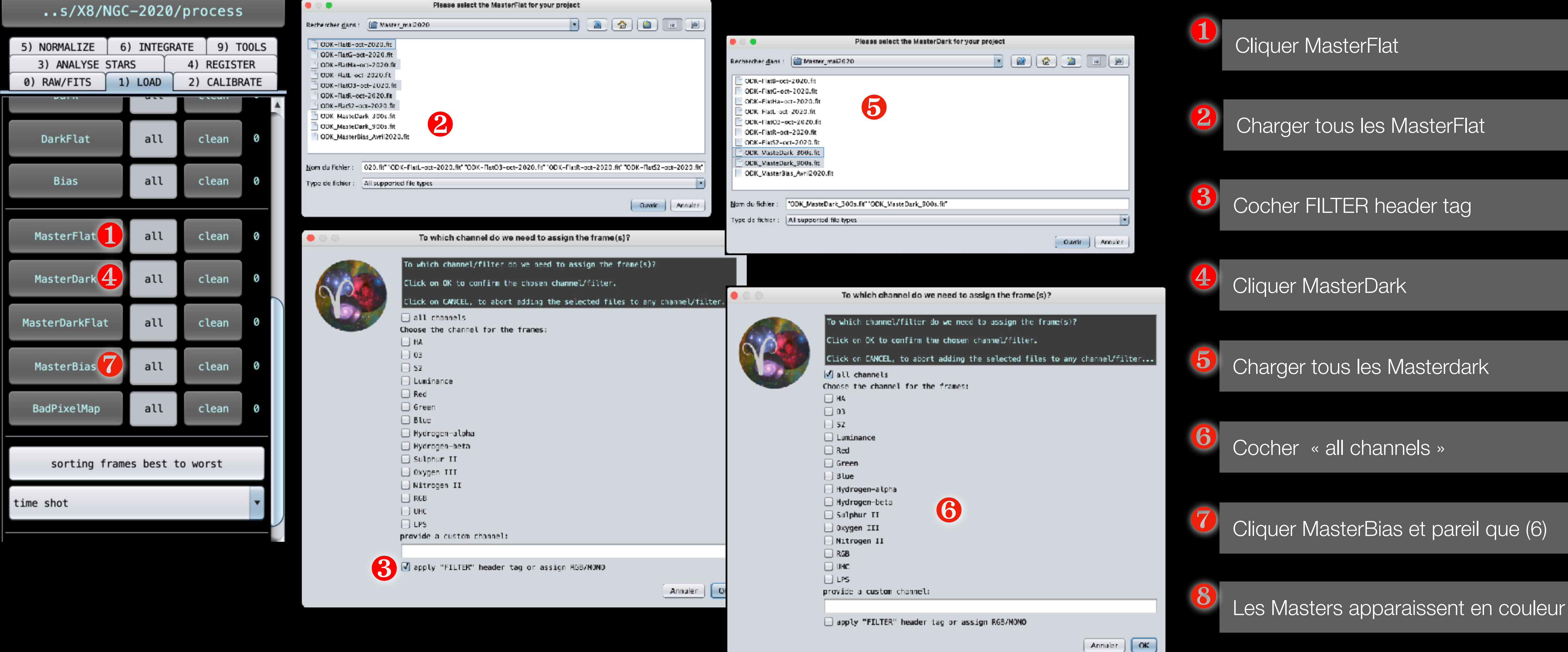

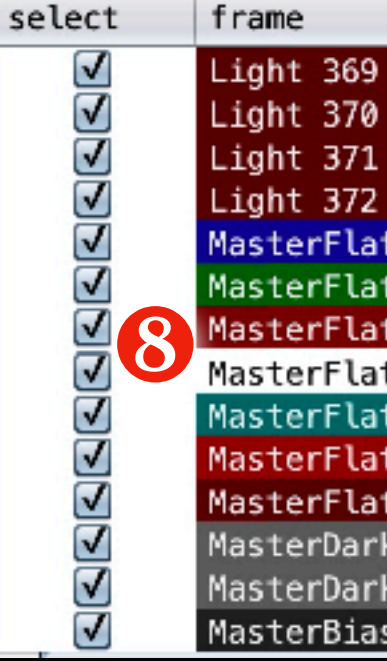

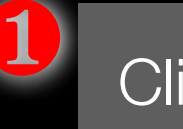

|      |                 | file name                                                                                 | ISO/gain | exp |
|------|-----------------|-------------------------------------------------------------------------------------------|----------|-----|
| S2   |                 | /Volumes/X8/NGC-2020/NGC_2020-S2-098.fit                                                  | 0,000    |     |
| S2   |                 | /Volumes/X8/NGC-2020/NGC_2020-S2-099.fit                                                  | 0,000    |     |
| S2   |                 | /Volumes/X8/NGC-2020/NGC_2020-52-100.fit                                                  | 0,000    |     |
| S2   |                 | /Volumes/X8/NGC-2020/NGC_2020-52-101.fit                                                  | 0,000    |     |
| t MF | -1 Blue         | /Volumes/X8/SAUVE Master_Bias_Dark_Flat/0DK20/Master_mai2020/0DK-FlatB-oct-2020.fit       | 0,000    |     |
| t MF | -2 Green        | /Volumes/X8/SAUVE Master_Bias_Dark_Flat/0DK20/Master_mai2020/0DK-FlatG-oct-2020.fit       | 0,000    |     |
| t MF | -3 HA           | /Volumes/X8/SAUVE Master_Bias_Dark_Flat/0DK20/Master_mai2020/0DK-FlatHa-oct-2020.fit      | 0,000    |     |
| t MF | -4 Luminance    | /Volumes/X8/SAUVE Master_Bias_Dark_Flat/0DK20/Master_mai2020/0DK-FlatL-oct-2020.fit       | 0,000    |     |
| t MF | -5 03           | /Volumes/X8/SAUVE Master_Bias_Dark_Flat/0DK20/Master_mai2020/0DK-Flat03-oct-2020.fit      | 0,000    |     |
| t MF | -6 Red          | /Volumes/X8/SAUVE Master_Bias_Dark_Flat/0DK20/Master_mai2020/0DK-FlatR-oct-2020.fit       | 0,000    |     |
| t MF | -7 S2           | /Volumes/X8/SAUVE Master_Bias_Dark_Flat/0DK20/Master_mai2020/0DK-FlatS2-oct-2020.fit      | 0,000    |     |
| k MD | -1              | /Volumes/X8/SAUVE Master_Bias_Dark_Flat/0DK20/Master_mai2020/0DK_MasteDark_900s.fit       | 0,000    |     |
| k MD | -2              | /Volumes/X8/SAUVE Master_Bias_Dark_Flat/ODK20/Master_mai2020/ODK_MasteDark_300s.fit       | 0,000    |     |
| s MB | -1 all channels | /Volumes/X8/SAUVE Master_Bias_Dark_Flat/0DK20/Master_mai2020/0DK_MasterBias_Avril2020.fit | 0,000    |     |

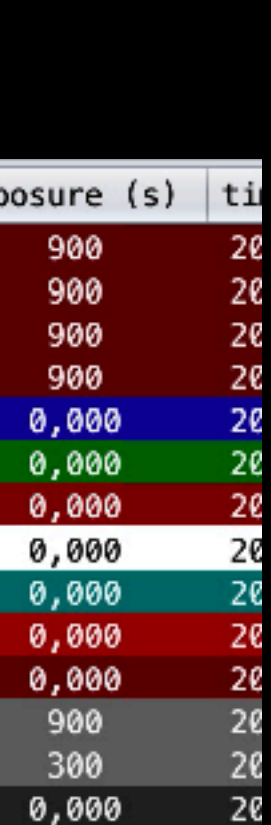

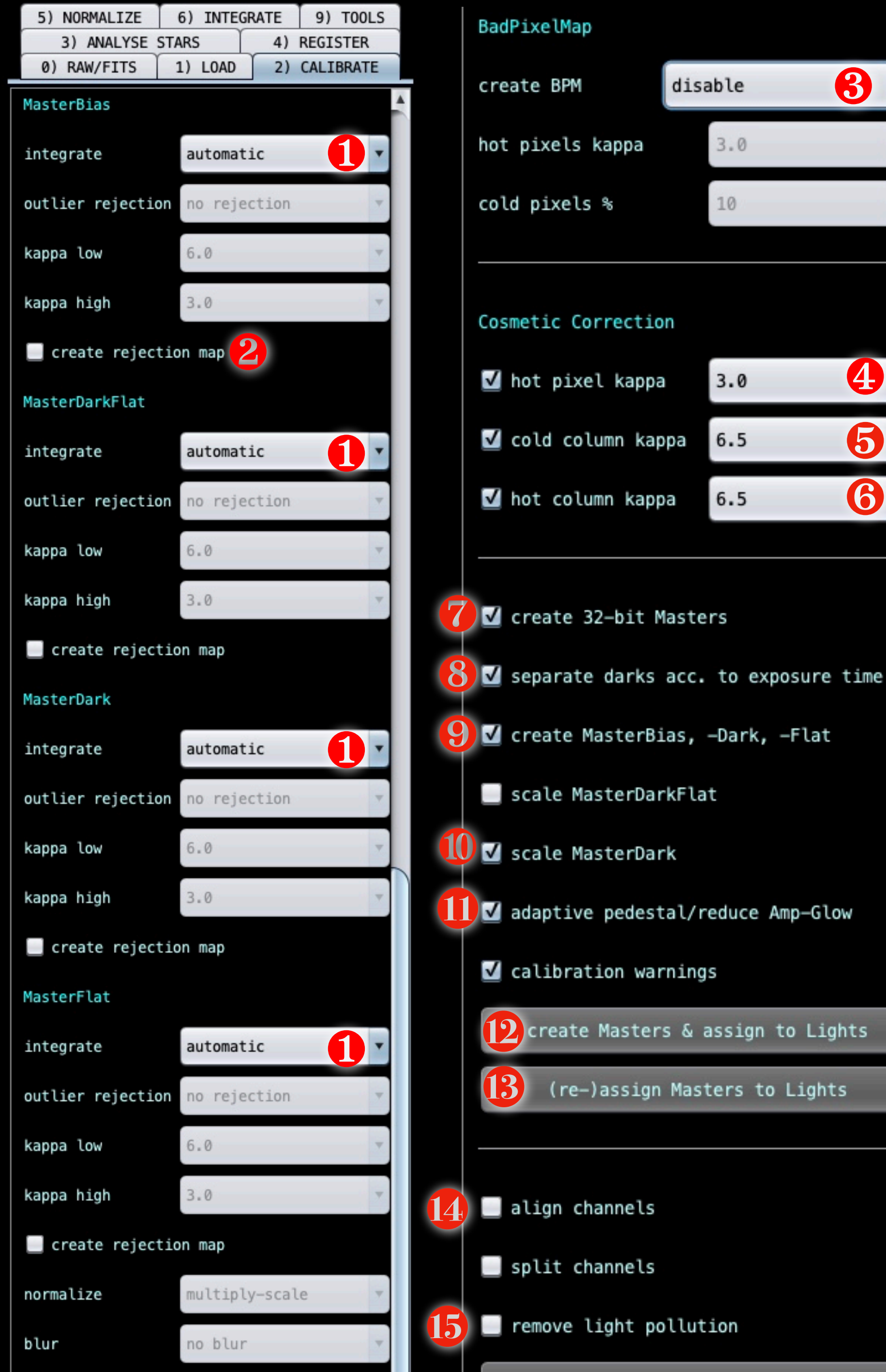

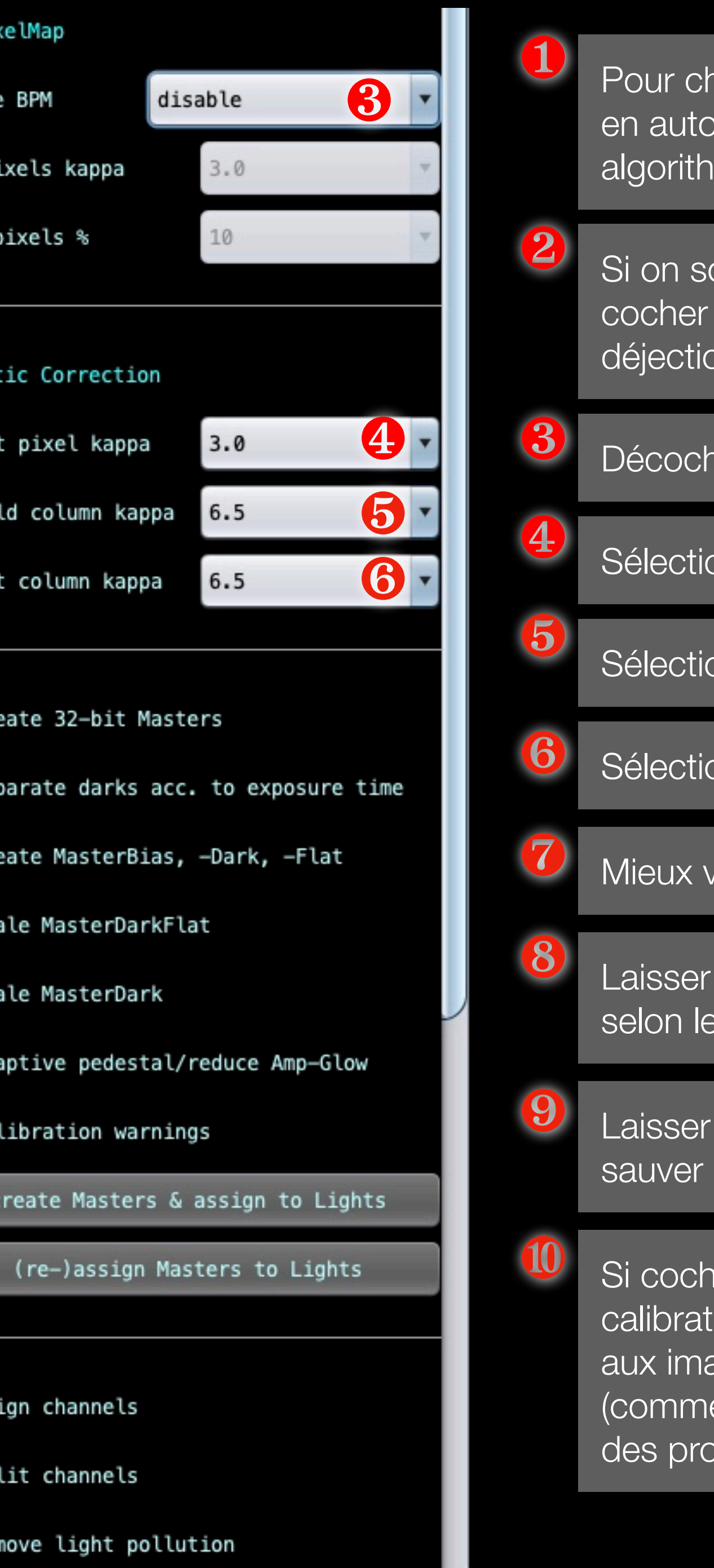

Pour chaque Master, l'idéal est de tout laisser en automatique. APP sélectionne le meilleur algorithme en fonction du nombre de poses.

Si on souhaite contrôler les réjections, il faut cocher cette option. Une image des déjections sera créée.

Décocher BadPixelMap (problèmes si coché)

Sélectionner hot pixels à 3.0

Sélectionner cold columns à 6.5

Sélectionner hot columns à 6.5

Mieux vaut créer les Masters en 32 bits

Laisser coché pour que APP trie les dark selon leur temps d'exposition.

Laisser coché. Ça permet de générer et sauver les masters

Si coché, l'optimisation du Dark avec sa calibration par le masterBias sera appliqué aux images. Attention, dans certains cas (comme les capteurs CMOS), ça peut poser des problèmes de calcul.

Laisser coché « adaptative pedestal / reduce amp-glow », cela permet de corriger le glowing sur les capteurs CMOS

Cliquer pour créer les Master et les associer ensuite aux images light

12

 $\mathbf{15}$ 

Cliquer si les masters ont déjà été chargés ou créés afin de les associer aux images light

Si les images ont des aberrations chromatiques, cette fonction permet de bien les corriger.

Si les images ont de la pollution lumineuse que ne peut pas être corrigée entièrement à la fin, alors il faudra corriger manuellement chacune des images. Ça va être long...

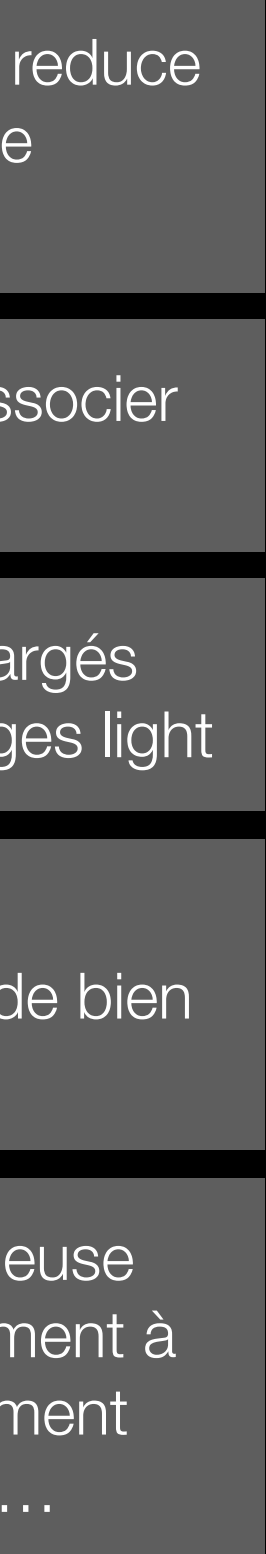

| <b>* *</b>   |                                                                        | —                                                                                         |          |                |
|--------------|------------------------------------------------------------------------|-------------------------------------------------------------------------------------------|----------|----------------|
| select       | frame                                                                  | file name                                                                                 | ISO/gain | exposure (s) t |
| $\checkmark$ | Light 01 Blue MB-1 all channels MD-2 all channels_SCALE MF-1 Blue CA   | /Volumes/X8/NGC-2020/NGC_2020-B-001.fit                                                   | 0,000    | 300            |
| $\checkmark$ | Light 02 Blue MB-1 all channels MD-2 all channels_SCALE MF-1 Blue CA   | /Volumes/X8/NGC-2020/NGC_2020-B-002.fit                                                   | 0,000    | 300            |
| $\checkmark$ | Light 03 Blue MB-1 all channels MD-2 all channels_SCALE MF-1 Blue CA   | /Volumes/X8/NGC-2020/NGC_2020-B-003.fit                                                   | 0,000    | 300            |
| $\checkmark$ | Light 04 Blue MB-1 all channels MD-2 all channels_SCALE MF-1 Blue CA   | /Volumes/X8/NGC-2020/NGC_2020-B-004.fit                                                   | 0,000    | 300            |
| $\checkmark$ | Light 05 Blue MB-1 all channels MD-2 all channels_SCALE MF-1 Blue CA   | /Volumes/X8/NGC-2020/NGC_2020-B-005.fit                                                   | 0,000    | 300            |
| $\checkmark$ | Light 06 Green MB-1 all channels MD-2 all channels_SCALE MF-2 Green CA | /Volumes/X8/NGC-2020/NGC_2020-V-001.fit                                                   | 0,000    | 300            |
| $\checkmark$ | Light 07 Green MB-1 all channels MD-2 all channels_SCALE MF-2 Green CA | /Volumes/X8/NGC-2020/NGC_2020-V-002.fit                                                   | 0,000    | 300            |
| $\checkmark$ | Light 08 Green MB-1 all channels MD-2 all channels_SCALE MF-2 Green CA | /Volumes/X8/NGC-2020/NGC_2020-V-003.fit                                                   | 0,000    | 300            |
| $\checkmark$ | Light 09 Green MB-1 all channels MD-2 all channels_SCALE MF-2 Green CA | /Volumes/X8/NGC-2020/NGC_2020-V-004.fit                                                   | 0,000    | 300            |
| <b>v</b>     | Light 10 Green MB-1 all channels MD-2 all channels_SCALE MF-2 Green CA | /Volumes/X8/NGC-2020/NGC_2020-V-005.fit                                                   | 0,000    | 300            |
| $\checkmark$ | Light 11 HA MB-1 all channels MD-1 all channels_SCALE MF-3 HA CA       | /Volumes/X8/NGC-2020/NGC_2020-HA-001.fit                                                  | 0,000    | 900            |
| $\checkmark$ | Light 12 HA MB-1 all channels MD-1 all channels_SCALE MF-3 HA CA       | /Volumes/X8/NGC-2020/NGC_2020-HA-002.fit                                                  | 0,000    | 900            |
| $\checkmark$ | Light 13 HA MB-1 all channels MD-1 all channels_SCALE MF-3 HA CA       | /Volumes/X8/NGC-2020/NGC_2020-HA-003.fit                                                  | 0,000    | 900            |
| <b>v</b>     | Light 14 HA MB-1 all channels MD-1 all channels_SCALE MF-3 HA CA       | /Volumes/X8/NGC-2020/NGC_2020-HA-004.fit                                                  | 0,000    | 900            |
| $\checkmark$ | Light 15 HA MB-1 all channels MD-1 all channels_SCALE MF-3 HA CA       | /Volumes/X8/NGC-2020/NGC_2020-HA-005.fit                                                  | 0,000    | 900            |
| $\checkmark$ | Light 16 03 MB-1 all channels MD-1 all channels_SCALE MF-5 03 CA       | /Volumes/X8/NGC-2020/NGC_2020-0III-001.fit                                                | 0,000    | 900            |
| $\checkmark$ | Light 17 03 MB-1 all channels MD-1 all channels_SCALE MF-5 03 CA       | /Volumes/X8/NGC-2020/NGC_2020-0III-002.fit                                                | 0,000    | 900            |
| <b>v</b>     | Light 18 03 MB-1 all channels MD-1 all channels_SCALE MF-5 03 CA       | /Volumes/X8/NGC-2020/NGC_2020-0III-003.fit                                                | 0,000    | 900            |
| $\checkmark$ | Light 19 03 MB-1 all channels MD-1 all channels_SCALE MF-5 03 CA       | /Volumes/X8/NGC-2020/NGC_2020-0III-004.fit                                                | 0,000    | 900            |
| $\checkmark$ | Light 20 03 MB-1 all channels MD-1 all channels_SCALE MF-5 03 CA       | /Volumes/X8/NGC-2020/NGC_2020-0III-005.fit                                                | 0,000    | 900            |
| $\checkmark$ | Light 21 Red MB-1 all channels MD-2 all channels_SCALE MF-6 Red CA     | /Volumes/X8/NGC-2020/NGC_2020-R-001.fit                                                   | 0,000    | 300            |
| <b>v</b>     | Light 22 Red MB-1 all channels MD-2 all channels_SCALE MF-6 Red CA     | /Volumes/X8/NGC-2020/NGC_2020-R-002.fit                                                   | 0,000    | 300            |
| $\checkmark$ | Light 23 Red MB-1 all channels MD-2 all channels_SCALE MF-6 Red CA     | /Volumes/X8/NGC-2020/NGC_2020-R-003.fit                                                   | 0,000    | 300            |
| $\checkmark$ | Light 24 Red MB-1 all channels MD-2 all channels_SCALE MF-6 Red CA     | /Volumes/X8/NGC-2020/NGC_2020-R-004.fit                                                   | 0,000    | 300            |
| $\checkmark$ | Light 25 Red MB-1 all channels MD-2 all channels_SCALE MF-6 Red CA     | /Volumes/X8/NGC-2020/NGC_2020-R-005.fit                                                   | 0,000    | 300            |
| <b>v</b>     | Light 26 S2 MB-1 all channels MD-1 all channels_SCALE MF-7 S2 CA       | /Volumes/X8/NGC-2020/NGC_2020-S2-001.fit                                                  | 0,000    | 900            |
| ✓            | Light 27 S2 MB-1 all channels MD-1 all channels_SCALE MF-7 S2 CA       | /Volumes/X8/NGC-2020/NGC_2020-S2-002.fit                                                  | 0,000    | 900            |
| $\checkmark$ | Light 28 S2 MB-1 all channels MD-1 all channels_SCALE MF-7 S2 CA       | /Volumes/X8/NGC-2020/NGC_2020-S2-003.fit                                                  | 0,000    | 900            |
| $\checkmark$ | Light 29 S2 MB-1 all channels MD-1 all channels_SCALE MF-7 S2 CA       | /Volumes/X8/NGC-2020/NGC_2020-S2-004.fit                                                  | 0,000    | 900            |
| <b>v</b>     | Light 30 S2 MB-1 all channels MD-1 all channels_SCALE MF-7 S2 CA       | /Volumes/X8/NGC-2020/NGC_2020-S2-005.fit                                                  | 0,000    | 900            |
| $\checkmark$ | MasterFlat MF-1 Blue                                                   | /Volumes/X8/SAUVE Master_Bias_Dark_Flat/0DK20/Master_mai2020/0DK-FlatB-oct-2020.fit       | 0,000    | 0,000          |
| $\checkmark$ | MasterFlat MF-2 Green                                                  | /Volumes/X8/SAUVE Master_Bias_Dark_Flat/0DK20/Master_mai2020/0DK-FlatG-oct-2020.fit       | 0,000    | 0,000          |
| $\checkmark$ | MasterFlat MF-3 HA                                                     | /Volumes/X8/SAUVE Master_Bias_Dark_Flat/ODK20/Master_mai2020/ODK-FlatHa-oct-2020.fit      | 0,000    | 0,000          |
| <b>v</b>     | MasterFlat MF-4 Luminance                                              | /Volumes/X8/SAUVE Master_Bias_Dark_Flat/ODK20/Master_mai2020/ODK-FlatL-oct-2020.fit       | 0,000    | 0,000          |
| $\checkmark$ | MasterFlat MF-5 03                                                     | /Volumes/X8/SAUVE Master_Bias_Dark_Flat/0DK20/Master_mai2020/0DK-Flat03-oct-2020.fit      | 0,000    | 0,000          |
| $\checkmark$ | MasterFlat MF-6 Red                                                    | /Volumes/X8/SAUVE Master_Bias_Dark_Flat/0DK20/Master_mai2020/0DK-FlatR-oct-2020.fit       | 0,000    | 0,000          |
| $\checkmark$ | MasterFlat MF-7 S2                                                     | /Volumes/X8/SAUVE Master_Bias_Dark_Flat/0DK20/Master_mai2020/0DK-FlatS2-oct-2020.fit      | 0,000    | 0,000          |
| <b>v</b>     | MasterDark MD-1 all channels                                           | /Volumes/X8/SAUVE Master_Bias_Dark_Flat/0DK20/Master_mai2020/0DK_MasteDark_900s.fit       | 0,000    | 900            |
| $\checkmark$ | MasterDark MD-2 all channels                                           | /Volumes/X8/SAUVE Master_Bias_Dark_Flat/0DK20/Master_mai2020/0DK_MasteDark_300s.fit       | 0,000    | 300            |
| $\checkmark$ | MasterBias MB-1 all channels                                           | /Volumes/X8/SAUVE Master_Bias_Dark_Flat/0DK20/Master_mai2020/0DK_MasterBias_Avril2020.fit | 0,000    | 0,000          |
| -1           |                                                                        |                                                                                           |          |                |

Les différentes images apparaissent surinées en couleur respective du filtre, avec leurs masters correspondants (MD-x, MF-x, MB-x)

2

Les masters sont affichés ici (repérer les numéros pour vérification de correspondance

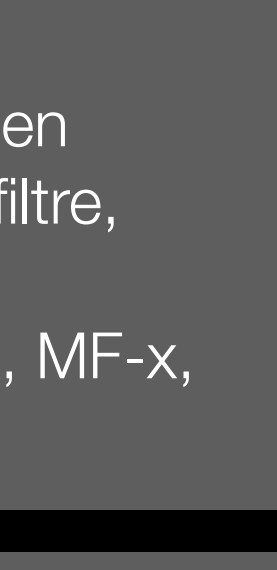

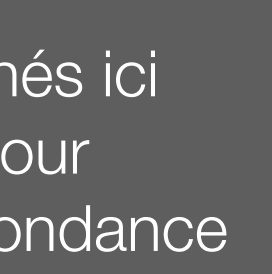

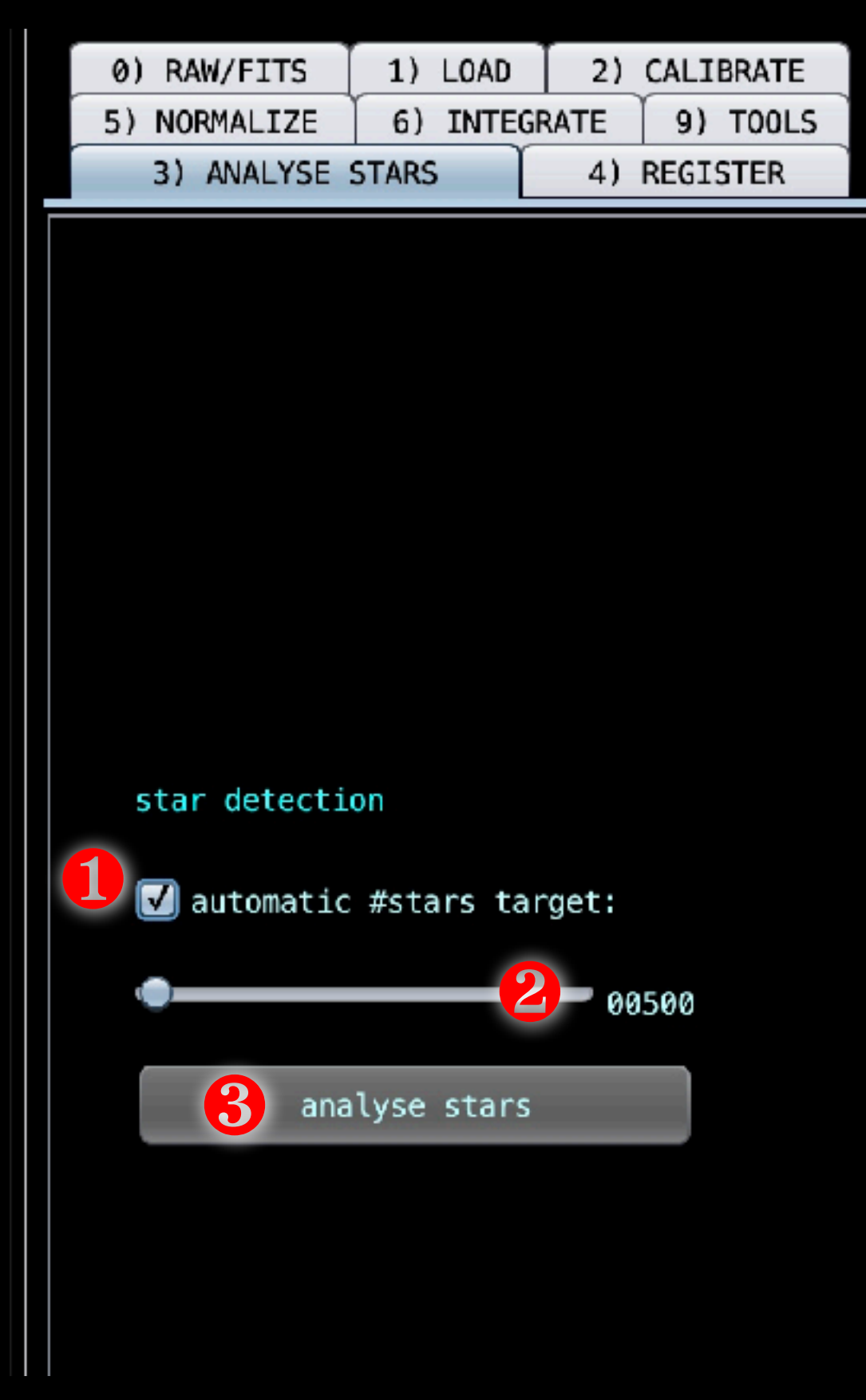

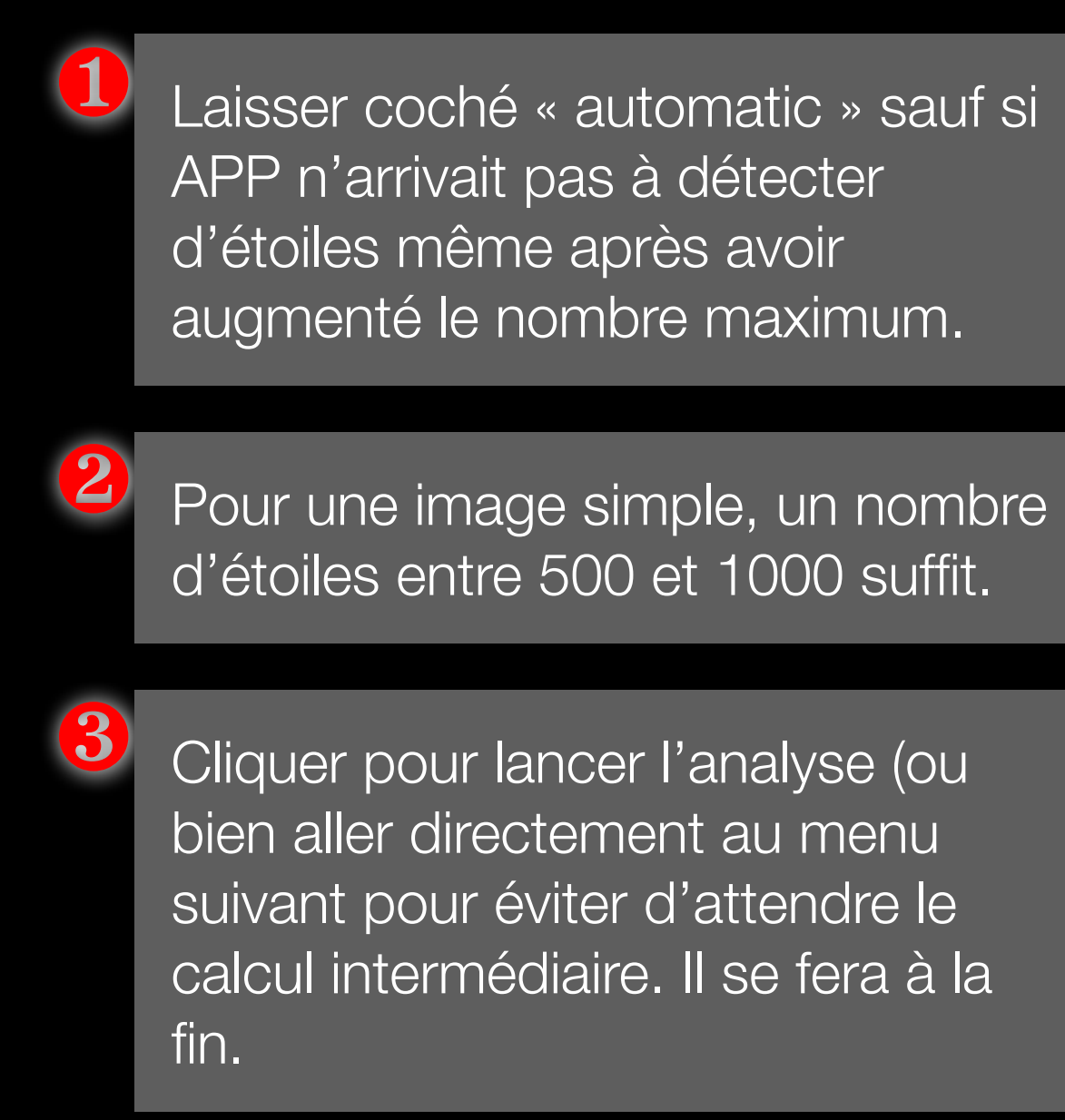

# Après un « Analyse stars »

|                                            | ISO/gain | exposure (s) | time shot | #stars & star        | density background & dispersion | SNR & noise        | FWHM min, max, shape (abs & | rel) quality score   | Registration I |
|--------------------------------------------|----------|--------------|-----------|----------------------|---------------------------------|--------------------|-----------------------------|----------------------|----------------|
| 0/NGC_2020-B-001.fit                       | 0,000    | 300          | 2020-11   | 499                  | -                               |                    | 3,30 4,00 0,68              | 337,80 INTEGRATE     | -              |
| 20/NGC_2020-B-002.fit                      | 0,000    | 300          | 2020-11   | 499                  | (H)                             |                    | 3,63 4,16 0,67              | 335,00 INTEGRATE     | -              |
| 20/NGC_2020-B-003.fit                      | 0,000    | 300          | 2020-11   | 495                  | ( <del>-</del> )                | -                  | 3,45 4,18 0,65              | 2 320,99 INTEGRATE   | -              |
| 20/NGC_2020-B-004.fit                      | 0,000    | 300          | 2020-11   | 497                  | · - ·                           | -                  | 3,04 3,55 0,78              | 387,32 INTEGRATE     | -              |
| 20/NGC_2020-B-005.fit                      | 0,000    | 300          | 2020-11   | 499                  | ( <del>) (</del> )              | -                  | 3,15 3,67 0,76              | 376,76 INTEGRATE     | $\Xi$          |
| 0/NGC_2020-V-001.fit                       | 0,000    | 300          | 2020-11   | 504                  | ·:                              | - <del></del>      | 3,63 4,27 0,65              | 325,83 INTEGRATE     | ÷              |
| 0/NGC_2020-V-002.fit                       | 0,000    | 300          | 2020-11   | 504                  | -                               | _                  | 3,26 3,83 0,72              | 363,46 INTEGRATE     | -              |
| 0/NGC_2020-V-003.fit                       | 0,000    | 300          | 2020-11   | 504                  | -                               | —                  | 3,18 3,76 0,73              | 368,18 INTEGRATE     | -              |
| 0/NGC_2020-V-004.fit                       | 0,000    | 300          | 2020-11   | 504                  | i-1                             | <u></u>            | 3,08 3,48 0,81              | 408,36 INTEGRATE REF | - 1            |
| 0/NGC_2020-V-005.fit                       | 0,000    | 300          | 2020-11   | 504                  | -                               | -                  | 3,90 4,96 0,53              | 268,63 INTEGRATE     |                |
| 20/NGC_2020-HA-001.fit                     | 0,000    | 900          | 2020-10   | 504                  | -                               | -                  | 4,19 4,37 0,67              | 338,61 INTEGRATE     | -              |
| 20/NGC_2020-HA-002.fit                     | 0,000    | 900          | 2020-10   | 503                  | 3 <del>-</del> 3                | ( <del>14</del> )  | 4,53 5,48 0,50              | 249,68 INTEGRATE     | -              |
| 0/NGC_2020-HA-003.fit                      | 0,000    | 900          | 2020-10   | 504                  | 5 <del>-</del> 5                | · — ·              | 3,82 4,68 0,58              | 290,69 INTEGRATE     | -              |
| 0/NGC_2020-HA-004.fit                      | 0,000    | 900          | 2020-10   | 503                  | 5 <del>-</del> 1                | -                  | 4,04 4,93 0,55              | 275,71 INTEGRATE     | ÷              |
| 0/NGC_2020-HA-005.fit                      | 0,000    | 900          | 2020-10   | 503                  | 3 <del>-</del> 9                | -                  | 4,09 4,96 0,55              | 275,02 INTEGRATE     | -              |
| 0/NGC_2020-0III-001.fit                    | 0,000    | 900          | 2020-10   | 502                  | 2 <del>-</del> 1                | -                  | 4,17 5,37 0,49              | 245,46 INTEGRATE     | ) <del></del>  |
| 0/NGC_2020-0III-002.fit                    | 0,000    | 900          | 2020-11   | 504                  | 2 <del>- 1</del>                |                    | 5,15 5,53 0,52              | 263,80 INTEGRATE     | ÷              |
| 0/NGC_2020-0III-003.fit                    | 0,000    | 900          | 2020-11   | 498                  |                                 | ( <del></del> )    | 3,72 4,20 0,67              | 334,85 INTEGRATE     | H              |
| 20/NGC_2020-0III-004.fit                   | 0,000    | 900          | 2020-11   | 500                  | 2 <del>- 1</del>                |                    | 4,21 4,50 0,64              | 322,21 INTEGRATE     | <del></del>    |
| 0/NGC_2020-0III-005.fit                    | 0,000    | 900          | 2020-11   | 500                  | 5 <del>-</del> 1                | -                  | 4,25 4,85 0,58              | 288,57 INTEGRATE     | -              |
| 0/NGC_2020-R-001.fit                       | 0,000    | 300          | 2020-11   | 504                  | -                               | <del></del>        | 4,23 5,21 0,52              | 260,14 INTEGRATE     | -              |
| 0/NGC_2020-R-002.fit                       | 0,000    | 300          | 2020-11   | 503                  | ·                               | ÷+                 | 4,56 5,55 0,49              | 244,99 INTEGRATE     | -              |
| 0/NGC_2020-R-003.fit                       | 0,000    | 300          | 2020-11   | 504                  | -                               | -                  | 4,42 5,82 0,44              | 223,95 INTEGRATE     | -              |
| 0/NGC_2020-R-004.fit                       | 0,000    | 300          | 2020-11   | 504                  | -                               | -                  | 4,13 5,39 0,48              | 243,59 INTEGRATE     | -              |
| 0/NGC_2020-R-005.fit                       | 0,000    | 300          | 2020-11   | 504                  | -                               | -                  | 3,50 4,29 0,63              | 317,08 INTEGRATE     | -              |
| 0/NGC_2020-S2-001.fit                      | 0,000    | 900          | 2020-10   | 504                  | -                               | -                  | 3,85 4,42 0,63              | 318,74 INTEGRATE     | -              |
| 0/NGC_2020-S2-002.fit                      | 0,000    | 900          | 2020-10   | 504                  | -                               | -                  | 4,64 5,22 0,54              | 272,79 INTEGRATE     | -              |
| 0/NGC_2020-S2-003.fit                      | 0,000    | 900          | 2020-10   | 504                  | i — :                           | -                  | 4,34 5,37 0,50              | 251,80 INTEGRATE     | -              |
| 0/NGC_2020-S2-004.fit                      | 0,000    | 900          | 2020-10   | 504                  | · -                             | -                  | 3,61 3,96 0,72              | 364,59 INTEGRATE     | -              |
| 0/NGC_2020-S2-005.fit                      | 0,000    | 900          | 2020-10   | 504                  | -                               | -                  | 3,56 3,80 0,77              | 385,71 INTEGRATE     | -              |
| <pre>laster_Bias_Dark_Flat/ODK20/Mas</pre> | 0,000    | 0,000        | 2020-10   | 3 <del></del> )      | ( <del>-</del> )                | - <del>-</del> -   |                             |                      | <del></del>    |
| laster_Bias_Dark_Flat/ODK20/Mas            | 0,000    | 0,000        | 2020-10   | 2 <del>- 1</del> - 1 | -                               |                    |                             |                      | i -            |
| <pre>laster_Bias_Dark_Flat/ODK20/Mas</pre> | 0,000    | 0,000        | 2020-10   | 2 <del>-</del> .     | -                               | -                  |                             | -                    | -              |
| <pre>laster_Bias_Dark_Flat/ODK20/Mas</pre> | 0,000    | 0,000        | 2020-10   |                      |                                 | <del></del>        | <del></del>                 | <del></del>          | ÷              |
| laster_Bias_Dark_Flat/ODK20/Mas            | 0,000    | 0,000        | 2020-10   | ( <del>11</del> )    | 5 <del>- 1</del>                | (1 <del>11</del> ) | itter                       | 1 <del></del>        | $\Xi$          |
| <pre>laster_Bias_Dark_Flat/ODK20/Mas</pre> | 0,000    | 0,000        | 2020-10   | 1                    | -                               | -                  | -                           | -                    | -              |
| <pre>laster_Bias_Dark_Flat/ODK20/Mas</pre> | 0,000    | 0,000        | 2020-10   | -                    | -                               | -                  | -                           | -                    | -              |
| laster_Bias_Dark_Flat/ODK20/Mas            | 0,000    | 900          | 2019-12   | 200<br>200           | . <del></del> .:                | <u></u>            | <b>—</b>                    | ÷                    | ÷              |
| <pre>laster_Bias_Dark_Flat/0DK20/Mas</pre> | 0,000    | 300          | 2019-12   | -                    | -                               | ÷                  |                             | -                    | E              |
| <pre>laster_Bias_Dark_Flat/0DK20/Mas</pre> | 0,000    | 0,000        | 2020-04   | 91 A                 | -                               |                    | -                           | -                    |                |

Le nombre d'étoiles est calculé (normalement proche

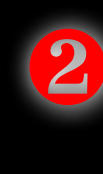

Quality est affecté à chaque image

nu nombre rentré)

3 La FWHM est calculée (min, max, profil)

> L'image ayant le meilleur score est choisie automatiquement image de référence REF en grisé (il est possible de changer manuellement la ref)

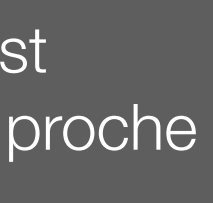

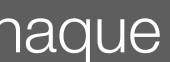

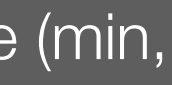

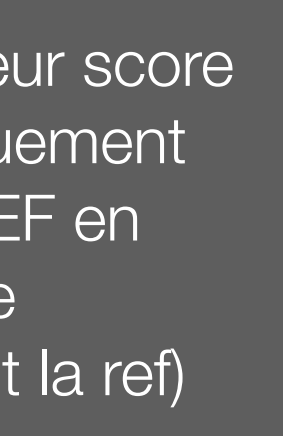

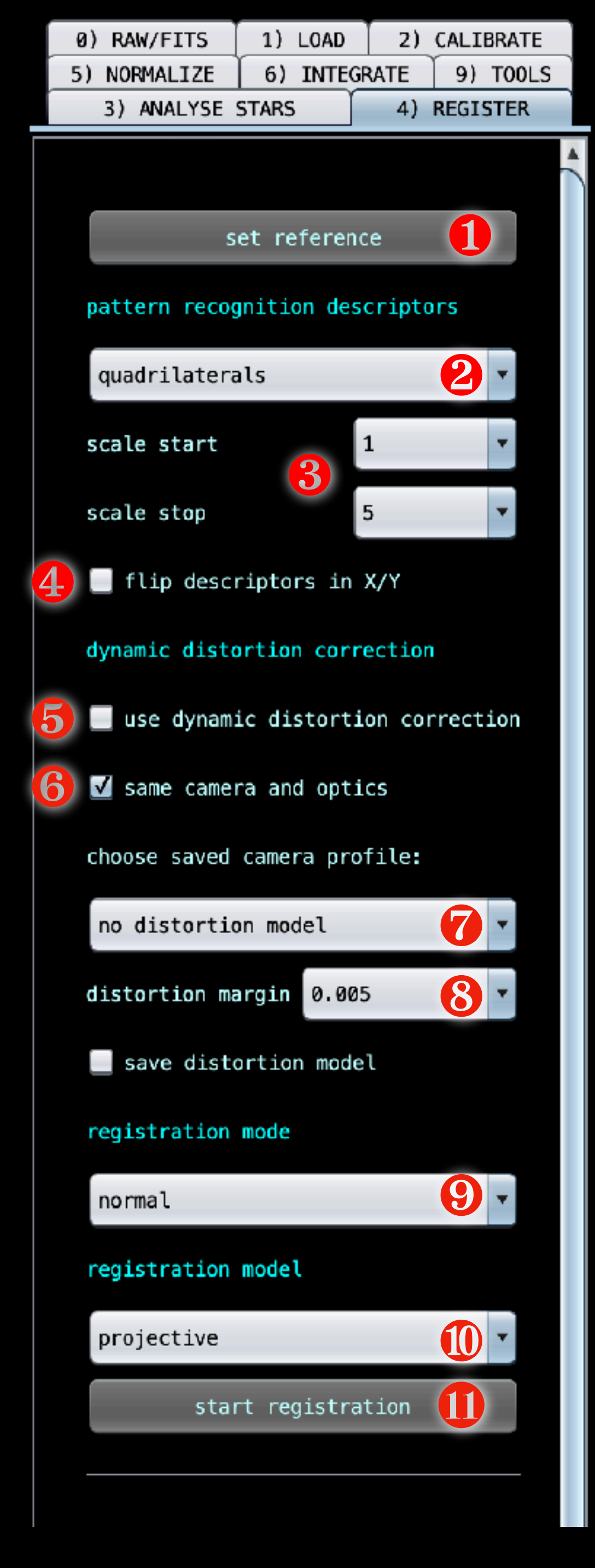

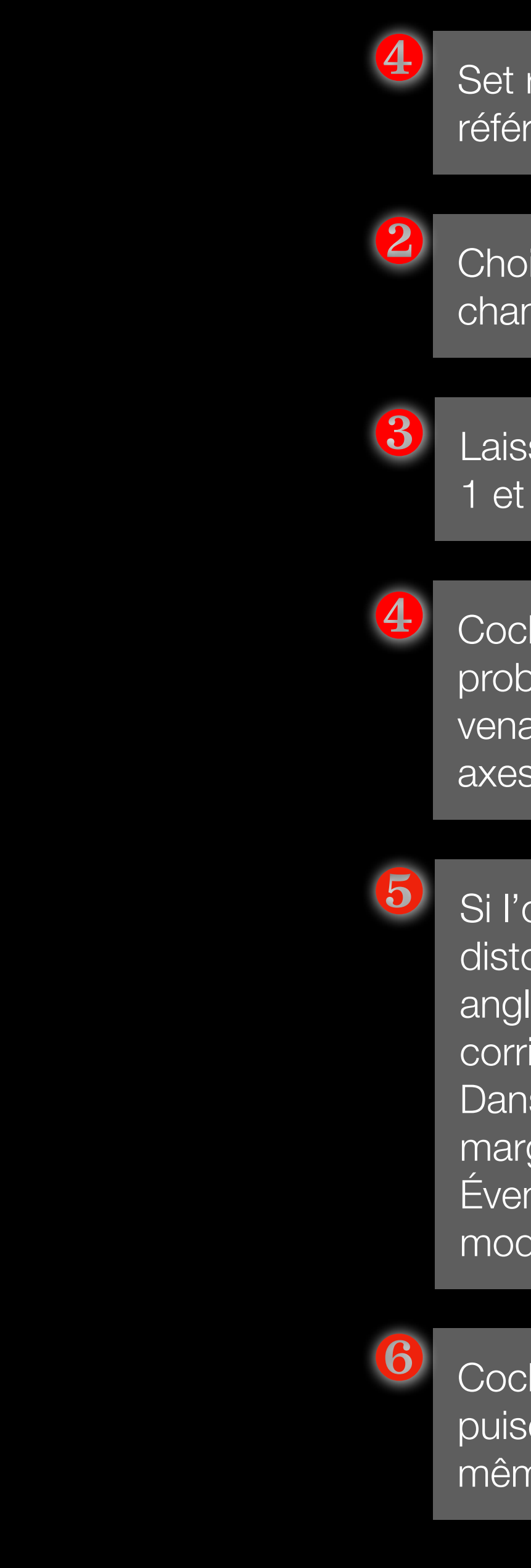

Set reference service plus tard si l'image de référence ne convient pas

Choisir Quadrilaterals par défaut ou changer si erreurs de registration

Laisser les scale par défaut avec un start à 1 et stop à 5

Cocher X/Y seulement s'il y avait des problèmes d'alignement avec des images venant de 2 setups différents et dont les axes seraient inversés.

Si l'optique utilisée a des défauts de distorsion ou bien si c'est un objectif grand angle, il faut cocher cette case afin de corriger efficacement la distorsion. Dans ce cas, il est possible d'ajuster la marge de correction de distorsion. Éventuellement il est possible de sauver le modèle de distorsion.

Cocher « same camera and optics » puisque c'est une image unique avec le même setup.

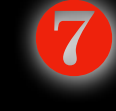

8

Laisser « 0.005 » sauf si erreurs d'alignement

Laisser « normal » car on ne calcule pas une mosaïque

Laisser « projective » mais si problème (trop de distorsion), sélectionner « calibrated projective » Calibrated projective permet d'affiner la méthode de projection. Sélectionner les paramètres optimaux en fonction de l'optique utilisée et ses déformations (focale et taille pixel) lorsque le logiciel les demandera

Cliquer « start registration » ou bien aller au menu suivant pour gagner du temps.

Les menus en dessous permettent de sauver les images registrées.

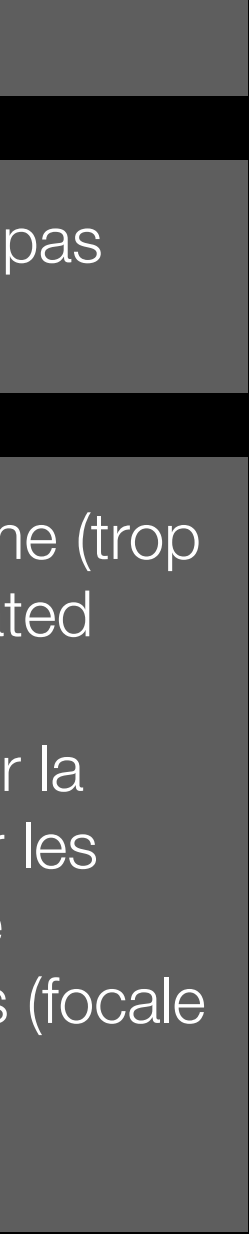

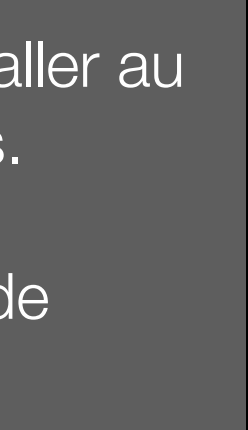

# Après un « register »

|   | file name                                  | ISO/gain | exposure (s) | time shot               | #stars & star density | background & dispersion | SNR & noise | FWHM min, max, shape (abs & rel) | quality score      | Registration RMS - #stars |
|---|--------------------------------------------|----------|--------------|-------------------------|-----------------------|-------------------------|-------------|----------------------------------|--------------------|---------------------------|
|   | /Volumes/X8/NGC-2020/NGC_2020-B-001.fit    | 0,000    | 300          | 2020-11-09T07:22:39.658 | 499 499               | _                       | -           | 3,30 4,00 0,68 3,30 4,00 0,68    | 338,19 INTEGRATE   | 0,15 - 411                |
|   | /Volumes/X8/NGC-2020/NGC_2020-B-002.fit    | 0,000    | 300          | 2020-11-09T07:29:31.269 | 499 499               | -                       | -           | 3,63 4,16 0,67 3,63 4,16 0,67    | 333,54 INTEGRATE   | 0,16 - 410                |
|   | /Volumes/X8/NGC-2020/NGC_2020-B-003.fit    | 0,000    | 300          | 2020-11-09T07:36:14.909 | 495 495               | -                       | -           | 3,45 4,18 0,65 3,45 4,18 0,65    | 319,77 INTEGRATE   | 0,16 - 409                |
|   | /Volumes/X8/NGC-2020/NGC_2020-B-004.fit    | 0,000    | 300          | 2020-11-09T07:43:04.341 | 497 497               | -                       | -           | 3,04 3,55 0,78 3,04 3,55 0,78    | 385,84 INTEGRATE   | 0,16 - 409                |
|   | /Volumes/X8/NGC-2020/NGC_2020-B-005.fit    | 0,000    | 300          | 2020-11-09T07:54:29.716 | 499 499               | -                       | -           | 3,15 3,67 0,76 3,15 3,67 0,76    | 374,02 INTEGRATE   | 0,16 - 411                |
| G | /Volumes/X8/NGC-2020/NGC_2020-V-001.fit    | 0,000    | 300          | 2020-11-09T06:18:38.970 | 504 504               | -                       | -           | 3,63 4,27 0,65 3,63 4,27 0,65    | 322,86 INTEGRATE   | 0,05 - 488                |
| G | /Volumes/X8/NGC-2020/NGC_2020-V-002.fit    | 0,000    | 300          | 2020-11-09T06:25:21.015 | 504 504               | -                       | -           | 3,26 3,83 0,72 3,26 3,83 0,72    | 360,55 INTEGRATE   | 0,05 - 491                |
| G | /Volumes/X8/NGC-2020/NGC_2020-V-003.fit    | 0,000    | 300          | 2020-11-09T06:32:04.783 | 504 504               | -                       | -           | 3,18 3,76 0,73 3,18 3,76 0,73    | 366,15 INTEGRATE   | 0,04 - 490                |
| G | /Volumes/X8/NGC-2020/NGC_2020-V-004.fit    | 0,000    | 300          | 2020-11-09T06:38:47.845 | 504 504               | -                       | -           | 3,08 3,48 0,81 3,08 3,48 0,81    | 400,40 INTEGRATE F | REF ref                   |
| G | /Volumes/X8/NGC-2020/NGC_2020-V-005.fit    | 0,000    | 300          | 2020-11-09T06:51:08.739 | 504 504               | -                       | -           | 3,90 4,96 0,53 3,90 4,96 0,53    | 269,04 INTEGRATE   | 0,17 - 469                |
|   | /Volumes/X8/NGC-2020/NGC_2020-HA-001.fit   | 0,000    | 900          | 2020-10-29T08:09:55.792 | 504 504               | -                       | -           | 4,19 4,37 0,67 4,19 4,37 0,67    | 338,89 INTEGRATE   | 0,19 - 380                |
|   | /Volumes/X8/NGC-2020/NGC_2020-HA-002.fit   | 0,000    | 900          | 2020-10-30T04:16:39.082 | 503 503               | -                       | -           | 4,53 5,48 0,50 4,53 5,47 0,50    | 263,93 INTEGRATE   | 0,13 - 367                |
|   | /Volumes/X8/NGC-2020/NGC_2020-HA-003.fit   | 0,000    | 900          | 2020-10-30T04:44:45.932 | 504 504               | -                       | -           | 3,82 4,68 0,58 3,82 4,68 0,58    | 295,82 INTEGRATE   | 0,10 - 376                |
|   | /Volumes/X8/NGC-2020/NGC_2020-HA-004.fit   | 0,000    | 900          | 2020-10-30T05:06:36.875 | 503 503               | -                       | -           | 4,04 4,93 0,55 4,04 4,93 0,55    | 286,31 INTEGRATE   | 0,14 - 379                |
|   | /Volumes/X8/NGC-2020/NGC_2020-HA-005.fit   | 0,000    | 900          | 2020-10-30T05:23:20.339 | 503 503               | -                       | -           | 4,09 4,96 0,55 4,09 4,96 0,55    | 286,11 INTEGRATE   | 0,13 - 375                |
|   | /Volumes/X8/NGC-2020/NGC_2020-0III-001.fit | 0,000    | 900          | 2020-10-29T04:10:24.140 | 502 502               | -                       | -           | 4,17 5,37 0,49 4,17 5,37 0,49    | 248,37 INTEGRATE   | 0,13 - 432                |
|   | /Volumes/X8/NGC-2020/NGC_2020-0III-002.fit | 0,000    | 900          | 2020-11-07T06:14:02.718 | 504 504               | -                       | -           | 5,15 5,53 0,52 5,15 5,53 0,52    | 260,55 INTEGRATE   | 0,15 - 415                |
|   | /Volumes/X8/NGC-2020/NGC_2020-0III-003.fit | 0,000    | 900          | 2020-11-07T07:27:58.994 | 498 498               | -                       | -           | 3,72 4,20 0,67 3,72 4,20 0,67    | 340,82 INTEGRATE   | 0,17 - 422                |
|   | /Volumes/X8/NGC-2020/NGC_2020-0III-004.fit | 0,000    | 900          | 2020-11-07T07:44:40.475 | 500 500               | -                       | -           | 4,21 4,50 0,64 4,21 4,50 0,64    | 326,26 INTEGRATE   | 0,18 - 419                |
|   | /Volumes/X8/NGC-2020/NGC_2020-0III-005.fit | 0,000    | 900          | 2020-11-07T08:05:52.621 | 500 500               | -                       | -           | 4,25 4,85 0,58 4,25 4,85 0,58    | 296,10 INTEGRATE   | 0,19 - 423                |
|   | /Volumes/X8/NGC-2020/NGC_2020-R-001.fit    | 0,000    | 300          | 2020-11-09T05:08:01.758 | 504 504               | -                       | -           | 4,23 5,21 0,52 4,23 5,21 0,52    | 260,05 INTEGRATE   | 0,09 - 434                |
|   | /Volumes/X8/NGC-2020/NGC_2020-R-002.fit    | 0,000    | 300          | 2020-11-09T05:14:46.825 | 503 503               | -                       | -           | 4,56 5,55 0,49 4,56 5,55 0,49    | 246,77 INTEGRATE   | 0,09 - 435                |
|   | /Volumes/X8/NGC-2020/NGC_2020-R-003.fit    | 0,000    | 300          | 2020-11-09T05:27:16.268 | 504 504               | -                       | -           | 4,42 5,82 0,44 4,42 5,82 0,44    | 226,93 INTEGRATE   | 0,09 - 433                |
|   | /Volumes/X8/NGC-2020/NGC_2020-R-004.fit    | 0,000    | 300          | 2020-11-09T05:34:01.849 | 504 504               | -                       | -           | 4,13 5,39 0,48 4,13 5,39 0,48    | 244,92 INTEGRATE   | 0,09 - 438                |
|   | /Volumes/X8/NGC-2020/NGC_2020-R-005.fit    | 0,000    | 300          | 2020-11-09T05:48:10.307 | 504 504               | -                       | -           | 3,50 4,29 0,63 3,50 4,29 0,63    | 317,01 INTEGRATE   | 0,08 - 441                |
|   | /Volumes/X8/NGC-2020/NGC_2020-S2-001.fit   | 0,000    | 900          | 2020-10-29T04:33:17.400 | 504 504               | -                       | -           | 3,85 4,42 0,63 3,85 4,42 0,63    | 327,50 INTEGRATE   | 0,10 - 388                |
|   | /Volumes/X8/NGC-2020/NGC_2020-S2-002.fit   | 0,000    | 900          | 2020-10-29T04:49:59.918 | 504 504               | -                       | -           | 4,64 5,22 0,54 4,64 5,22 0,54    | 289,47 INTEGRATE   | 0,15 - 376                |
|   | /Volumes/X8/NGC-2020/NGC_2020-S2-003.fit   | 0,000    | 900          | 2020-10-29T06:07:15.038 | 504 504               | -                       | -           | 4,34 5,37 0,50 4,34 5,37 0,50    | 275,07 INTEGRATE   | 0,13 - 382                |
|   | /Volumes/X8/NGC-2020/NGC_2020-S2-004.fit   | 0,000    | 900          | 2020-10-29T06:32:11.826 | 504 504               | -                       | -           | 3,61 3,96 0,72 3,61 3,96 0,72    | 362,12 INTEGRATE   | 0,09 - 387                |
|   | /Volumes/X8/NGC-2020/NGC_2020-S2-005.fit   | 0,000    | 900          | 2020-10-29T07:06:42.828 | 504 504               | -                       | -           | 3,56 3,80 0,77 3,56 3,80 0,77    | 385,35 INTEGRATE   | 0,09 - 389                |
|   | /Volumes/X8/SAUVE Master_Bias_Dark_Flat/OD | 0,000    | 0,000        | 2020-10-18T09:42:42.612 | _                     | _                       | -           | -                                | -                  | -                         |
|   | /Volumes/X8/SAUVE Master_Bias_Dark_Flat/OD | 0,000    | 0,000        | 2020-10-15T09:47:32.470 | -                     | _                       | -           | -                                | -                  | -                         |
|   | /Volumes/X8/SAUVE Master_Bias_Dark_Flat/OD | 0,000    | 0,000        | 2020-10-15T10:10:23.120 | -                     | -                       | -           | -                                | -                  | -                         |
|   | /Volumes/X8/SAUVE Master_Bias_Dark_Flat/OD | 0,000    | 0,000        | 2020-10-08T09:50:41.523 | -                     | -                       |             | -                                | -                  | -                         |
|   | /Volumes/X8/SAUVE Master_Bias_Dark_Flat/OD | 0,000    | 0,000        | 2020-10-08T10:11:36.390 | -                     | -                       | -           | -                                |                    |                           |
|   | /Volumes/X8/SAUVE Master_Bias_Dark_Flat/OD | 0,000    | 0,000        | 2020-10-08T09:56:46.911 | -                     | -                       | -           | -                                |                    | -                         |
|   | /Volumes/X8/SAUVE Master_Bias_Dark_Flat/OD | 0,000    | 0,000        | 2020-10-10T10:15:41.441 | -                     | -                       | -           | -                                | -                  | -                         |
|   | /Volumes/X8/SAUVE Master_Bias_Dark_Flat/OD | 0,000    | 900          | 2019-12-21T09:57:14.721 | -                     | -                       | -           | -                                | -                  | -                         |
|   | /Volumes/X8/SAUVE Master_Bias_Dark_Flat/OD | 0,000    | 300          | 2019-12-29T02:36:44.829 | -                     | -                       | -           | -                                | -                  | -                         |
|   | /Volumes/X8/SAUVE Master_Bias_Dark_Flat/OD | 0,000    | 0,000        | 2020-04-22T10:42:23.593 | -                     | -                       | -           | =                                | -                  | -                         |
| - |                                            |          |              |                         |                       |                         |             |                                  |                    |                           |

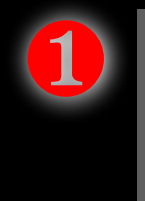

La registration RMS est calculée

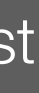

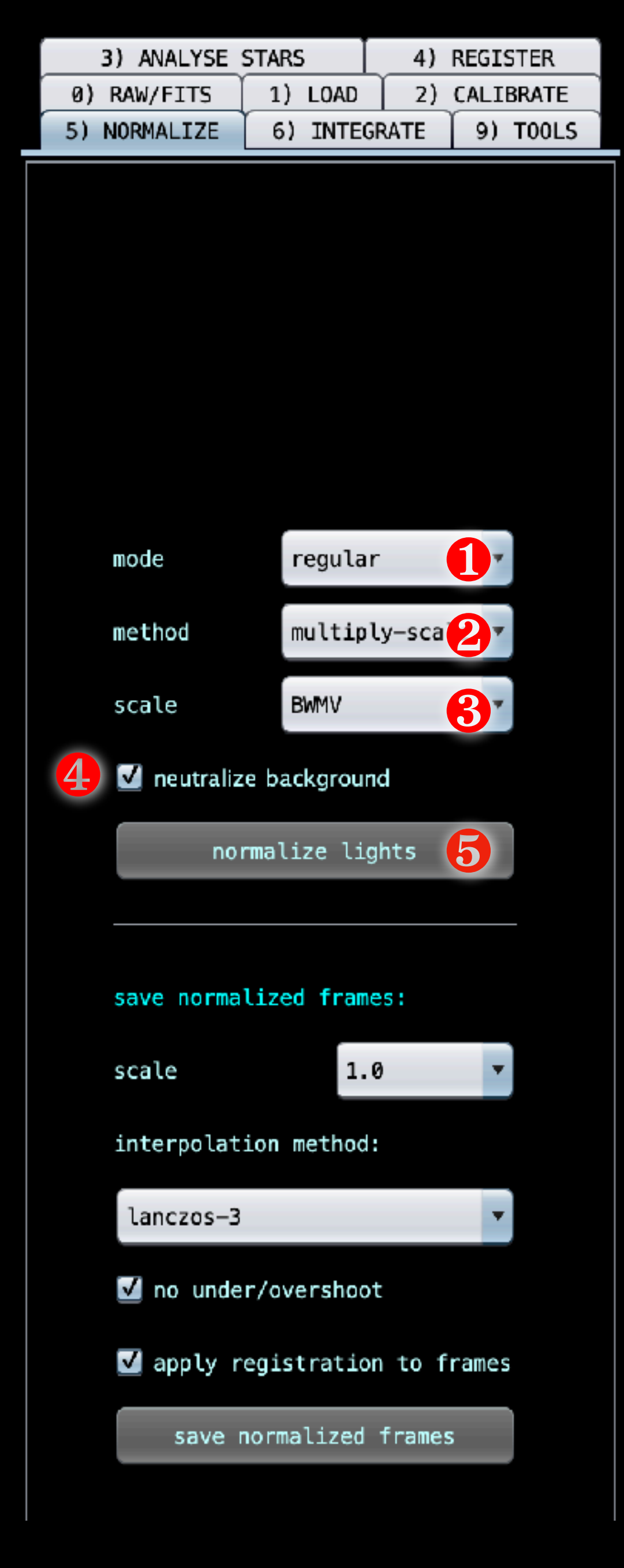

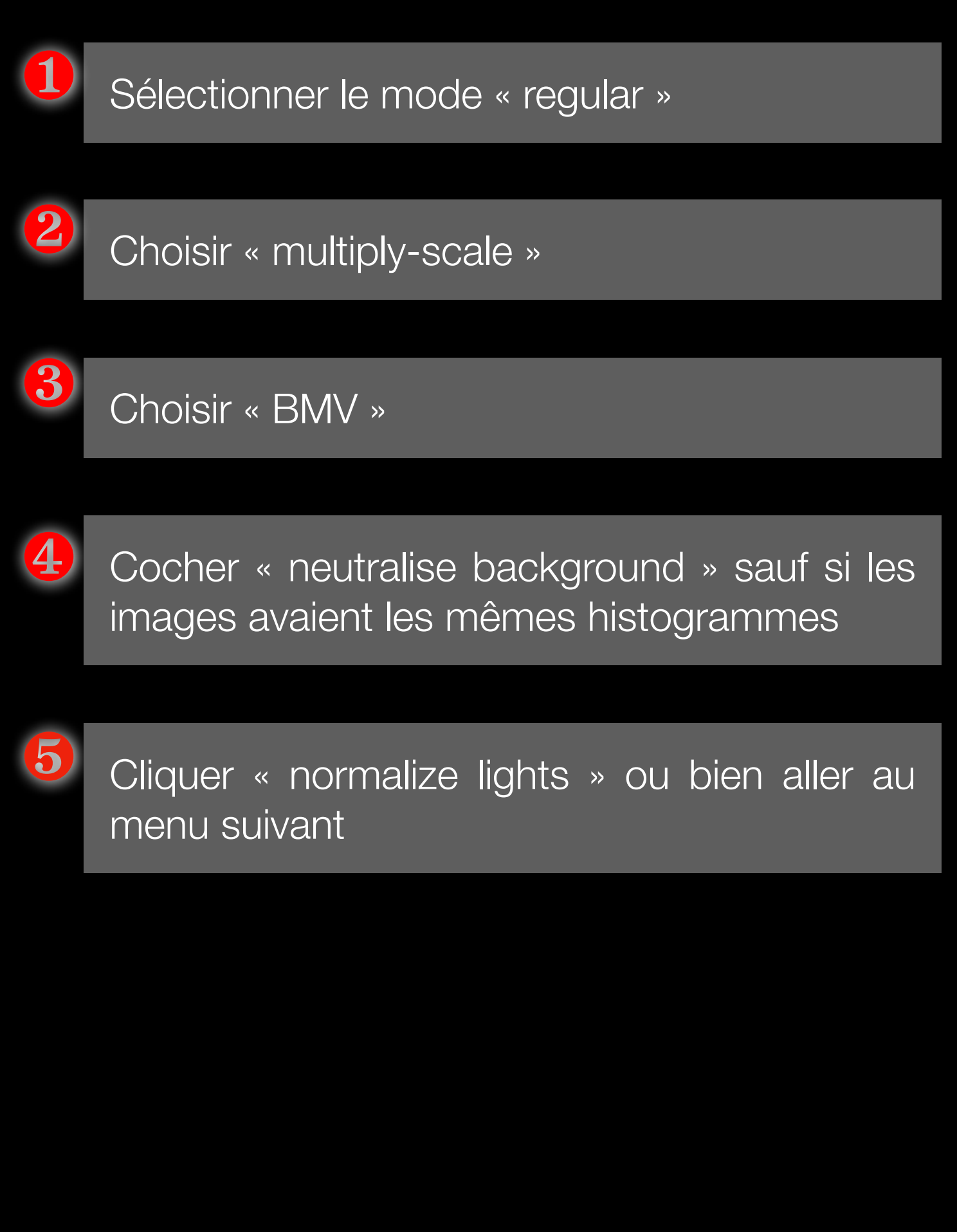

# Après un « normalize »

| * *                      |                       |                               |                         |                                  |                       |                          |
|--------------------------|-----------------------|-------------------------------|-------------------------|----------------------------------|-----------------------|--------------------------|
| ime shot                 | #stars & star density | background & dispersion       | SNR & noise             | FWHM min, max, shape (abs & rel) | quality score         | Registration RMS - #star |
| 020-11-09T07:22:39.658   | 499 499               | 1,0594E-03 - 2,0186E-04       | 2,0019E+00 - 1,7951E-04 | 3,30 4,00 0,68 3,30 4,00 0,68    | 1883,97 INTEGRATE     | 0,15 - 411               |
| 020-11-09T07:29:31.269   | 499 499               | 7,8932E-03 <b>7</b> ,0166E-04 | 1,9850E+00 01,8027E-04  | 3,63 4,16 0,67 3,63 4,16 0,67    | 18509 INTEGRATE       | 0,16 - 410               |
| 020-11-09T07:36:14.909   | 495 495               | 1,4719E-02 💶2,0333E-04        | 1,9746E+00 💶,8002E-04   | 3,45 4,18 0,65 3,45 4,18 0,65    | 17706 INTEGRATE       | 0,16 - 409               |
| 020-11-09T07:43:04.341   | 497 497               | 2,1534E-02 - 2,0256E-04       | 1,9725E+00 - 1,8186E-04 | 3,04 3,55 0,78 3,04 3,55 0,78    | 2121,62 INTEGRATE     | 0,16 - 409               |
| 020-11-09T07:54:29.716   | 499 499               | 2,1575E-02 - 2,0337E-04       | 1,9687E+00 - 1,8172E-04 | 3,15 3,67 0,76 3,15 3,67 0,76    | 2058,14 INTEGRATE     | 0,16 - 411               |
| 020-11-09T06:18:38.970   | 504 504               | 1,0159E-03 - 2,0738E-04       | 2,2081E+00 - 1,7239E-04 | 3,63 4,27 0,65 3,63 4,27 0,65    | 1872,86 INTEGRATE     | 0,05 - 488               |
| 020-11-09T06:25:21.015   | 504 504               | 1,0765E-03 - 2,0959E-04       | 2,1753E+00 - 1,7416E-04 | 3,26 3,83 0,72 3,26 3,83 0,72    | 2070,26 INTEGRATE     | 0,05 - 491               |
| 020-11-09T06:32:04.783   | 504 504               | 1,1400E-03 - 2,1075E-04       | 2,1740E+00 - 1,7434E-04 | 3,18 3,76 0,73 3,18 3,76 0,73    | 2100,14 INTEGRATE     | 0,04 - 490               |
| 020-11-09T06:38:47.845   | 504 504               | 1,2154E-03 - 2,1338E-04       | 2,1375E+00 - 1,7569E-04 | 3,08 3,48 0,81 3,08 3,48 0,81    | 2279,04 INTEGRATE REF | ref                      |
| 020-11-09T06:51:08.739   | 504 504               | 1,3280E-03 - 2,1862E-04       | 2,1069E+00 - 1,7456E-04 | 3,90 4,96 0,53 3,90 4,96 0,53    | 1541,25 INTEGRATE     | 0,17 - 469               |
| 020-10-29T08:09:55.792   | 504 504               | 3,8275E-02 - 1,5371E-04       | 1,3208E+00 - 1,9960E-04 | 4,19 4,37 0,67 4,19 4,37 0,67    | 1697,83 INTEGRATE     | 0,19 - 380               |
| 020-10-30T04:16:39.082   | 503 503               | 3,8543E-02 - 1,6463E-04       | 1,2499E+00 - 1,9819E-04 | 4,53 5,48 0,50 4,53 5,47 0,50    | 1331,70 INTEGRATE     | 0,13 - 367               |
| 020-10-30T04:44:45.932   | 504 504               | 3,8520E-02 - 1,6485E-04       | 1,2550E+00 - 1,9696E-04 | 3,82 4,68 0,58 3,82 4,68 0,58    | 1501,98 INTEGRATE     | 0,10 - 376               |
| 020-10-30T05:06:36.875   | 503 503               | 3,8522E-02 - 1,6380E-04       | 1,2655E+00 - 1,9679E-04 | 4,04 4,93 0,55 4,04 4,93 0,55    | 1454,90 INTEGRATE     | 0,14 - 379               |
| 020-10-30T05:23:20.339   | 503 503               | 3,8472E-02 - 1,6232E-04       | 1,2794E+00 - 1,9638E-04 | 4,09 4,96 0,55 4,09 4,96 0,55    | 1456,96 INTEGRATE     | 0,13 - 375               |
| 020-10-29T04:10:24.140   | 502 502               | 3,8801E-02 - 1,7320E-04       | 1,1355E+00 - 2,0317E-04 | 4,17 5,37 0,49 4,17 5,37 0,49    | 1222,47 INTEGRATE     | 0,13 - 432               |
| 020-11-07T06:14:02.718   | 504 504               | 3,8187E-02 - 1,4871E-04       | 1,2143E+00 - 2,0077E-04 | 5,15 5,53 0,52 5,15 5,53 0,52    | 1297,73 INTEGRATE     | 0,15 - 415               |
| 020-11-07T07:27:58.994   | 498 498               | 3,8196E-02 - 1,4951E-04       | 1,2316E+00 - 1,9976E-04 | 3,72 4,20 0,67 3,72 4,20 0,67    | 1706,18 INTEGRATE     | 0,17 - 422               |
| 020-11-07T07:44:40.475   | 500 500               | 3,8185E-02 - 1,4898E-04       | 1,2224E+00 - 2,0184E-04 | 4,21 4,50 0,64 4,21 4,50 0,64    | 1616,43 INTEGRATE     | 0,18 - 419               |
| 020-11-07T08:05:52.621   | 500 500               | 3,8191E-02 - 1,4939E-04       | 1,2268E+00 - 2,0196E-04 | 4,25 4,85 0,58 4,25 4,85 0,58    | 1466,12 INTEGRATE     | 0,19 - 423               |
| 020-11-09T05:08:01.758   | 504 504               | 9,6788E-04 - 2,0692E-04       | 2,1796E+00 - 1,7145E-04 | 4,23 5,21 0,52 4,23 5,21 0,52    | 1516,76 INTEGRATE     | 0,09 - 434               |
| 020-11-09T05:14:46.825   | 503 503               | 7,7529E-03 - 2,0596E-04       | 2,1885E+00 - 1,7168E-04 | 4,56 5,55 0,49 4,56 5,55 0,49    | 1437,40 INTEGRATE     | 0,09 - 435               |
| 020-11-09T05:27:16.268   | 504 504               | 7,7667E-03 - 2,0640E-04       | 2,1872E+00 - 1,7158E-04 | 4,42 5,82 0,44 4,42 5,82 0,44    | 1322,54 INTEGRATE     | 0,09 - 433               |
| 020-11-09T05:34:01.849   | 504 504               | 7,7381E-03 - 2,0433E-04       | 2,1982E+00 - 1,7225E-04 | 4,13 5,39 0,48 4,13 5,39 0,48    | 1421,87 INTEGRATE     | 0,09 - 438               |
| 020-11-09T05:48:10.307   | 504 504               | 7,7367E-03 - 2,0433E-04       | 2,1962E+00 - 1,7219E-04 | 3,50 4,29 0,63 3,50 4,29 0,63    | 1840,98 INTEGRATE     | 0,08 - 441               |
| 020-10-29T04:33:17.400   | 504 504               | 3,8386E-02 - 1,5323E-04       | 9,2532E-01 - 2,0532E-04 | 3,85 4,42 0,63 3,85 4,42 0,63    | 1595,11 INTEGRATE     | 0,10 - 388               |
| 020-10-29T04:49:59.918   | 504 504               | 3,8375E-02 - 1,5233E-04       | 9,2816E-01 - 2,0497E-04 | 4,64 5,22 0,54 4,64 5,22 0,54    | 1412,22 INTEGRATE     | 0,15 - 376               |
| 020-10-29T06:07:15.038   | 504 504               | 3,8347E-02 - 1,5052E-04       | 9,2931E-01 - 2,0609E-04 | 4,34 5,37 0,50 4,34 5,37 0,50    | 1334,68 INTEGRATE     | 0,13 - 382               |
| 020-10-29T06:32:11.826   | 504 504               | 3,8329E-02 - 1,5193E-04       | 9,3767E-01 - 2,0411E-04 | 3,61 3,96 0,72 3,61 3,96 0,72    | 1774,16 INTEGRATE     | 0,09 - 387               |
| 020-10-29T07:06:42.828   | 504 504               | 3,8310E-02 - 1,5162E-04       | 9,3954E-01 - 2,0311E-04 | 3,56 3,80 0,77 3,56 3,80 0,77    | 1897,25 INTEGRATE     | 0,09 - 389               |
| 020-10-18T09:42:42.612   | ÷1                    |                               |                         |                                  |                       |                          |
| 020-10-15T09:47:32.470   |                       |                               |                         |                                  |                       |                          |
| 020-10-15T10:10:23.120   |                       |                               |                         |                                  |                       |                          |
| 030 10 00T00. E0. 41 E33 |                       |                               |                         |                                  |                       |                          |

Background et dispersion sont calculés

SNR et noise sont calculés

Quality score est recalculé

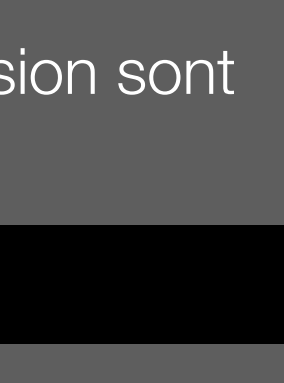

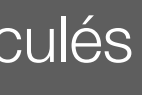

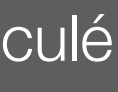

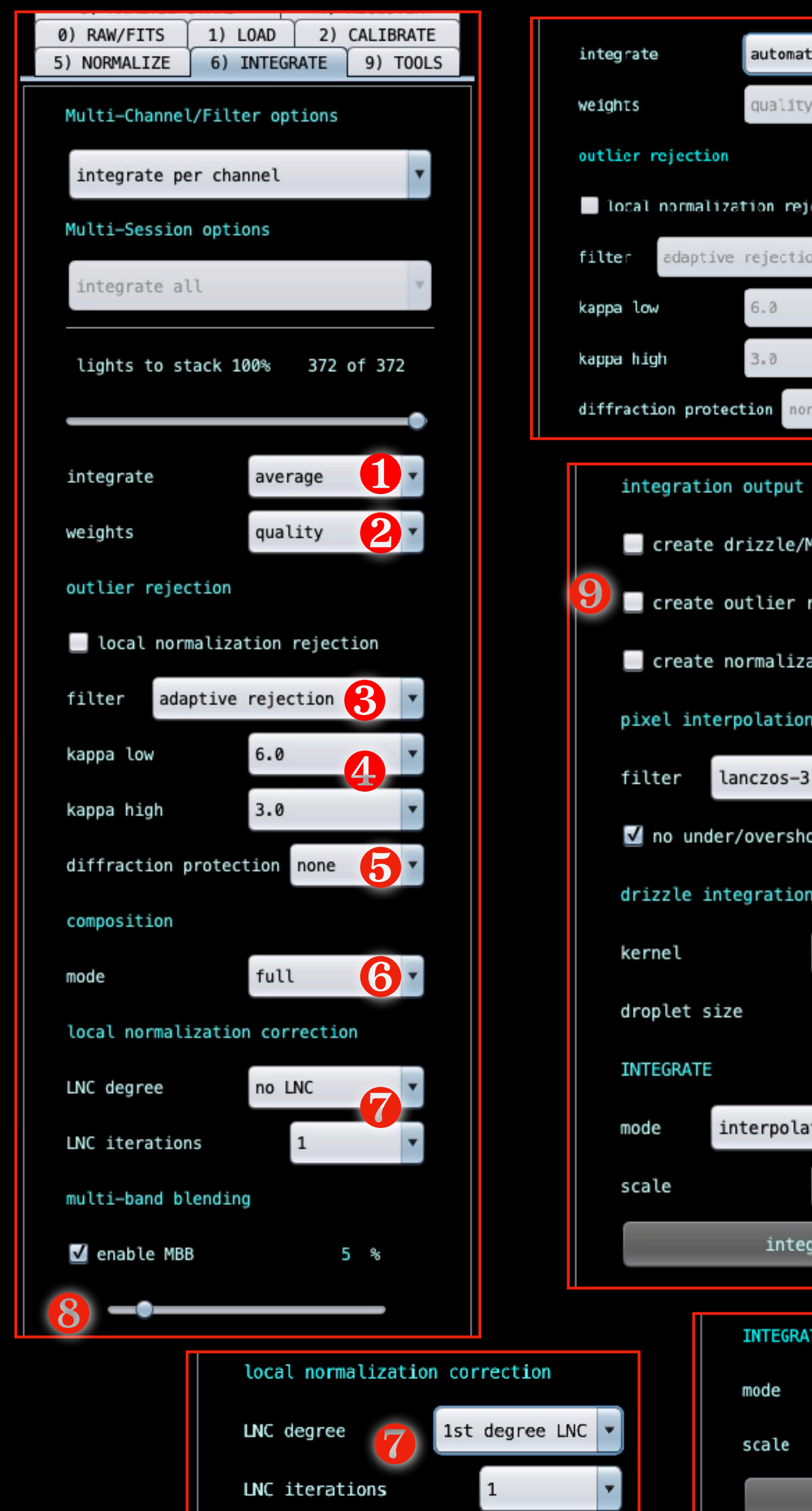

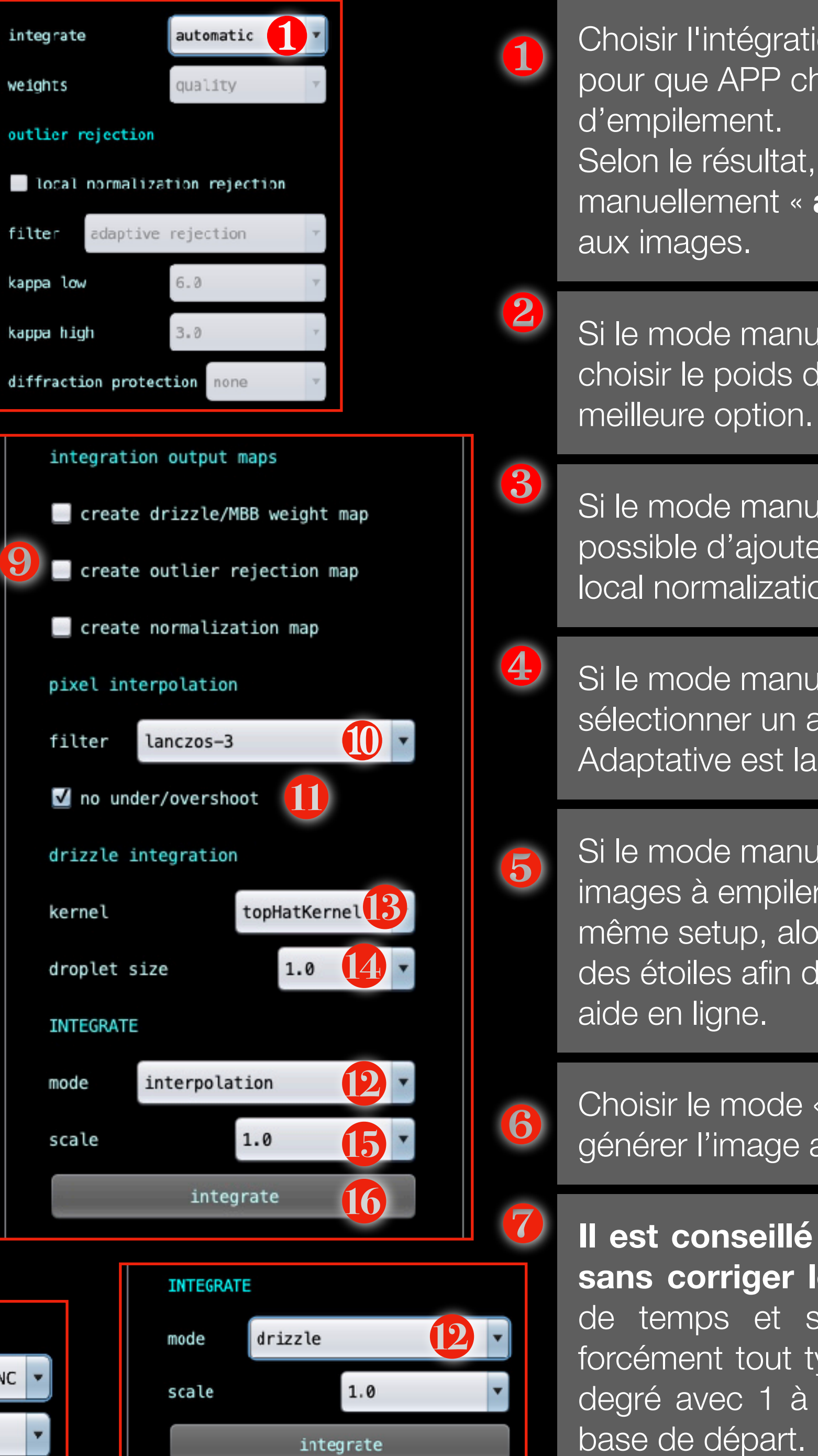

Choisir l'intégration automatique « automatic » pour que APP choisisse le meilleur algorithme

Selon le résultat, il est possible de choisir manuellement « average » et d'assigner un poids

Si le mode manuel a été choisi en (1) alors il faut choisir le poids des images. Quality est la

Si le mode manuel a été choisi en (1) alors est possible d'ajouter une réjection supplémentaire en local normalization.

Si le mode manuel a été choisi en (1) alors il faut sélectionner un algorithme de réjection. Adaptative est la meilleure option.

Si le mode manuel a été choisi en (1) et que les images à empiler ne viennent pas toutes du même setup, alors APP peut adapter la grosseur des étoiles afin d'éviter certains artéfacts. Voir

Choisir le mode « full » qui va permettre de générer l'image avec les bords noirs

Il est conseillé de faire une première version sans corriger les gradients. Cela prend moins de temps et surtout le LNC ne corrige pas forcément tout type de gradients. un LNC de 1er degré avec 1 à 3 itérations est conseillé comme base de départ.

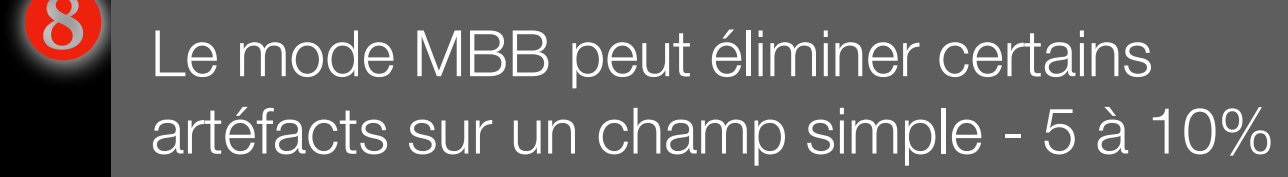

Cocher les options si des images de 9 réjections sont nécessaires.

Lanczos-3 est défini par défaut sur l'interpolation des pixels

Cocher « no under/overshoot » ce qui permet d'éviter certains artéfacts autour des étoiles

12 Mode interpolation en interpolation ou en drizzle 1x ou 2x (scale) pour une meilleure qualité d'interpolation

TopHatKernel reste l'algorithme d'interpolation par défaut puisqu'il offre un bon compromis entre bruit et résolution. Lire l'aide en ligne en survolant le menu.

Lorsque le Drizzle ou le Bayer-drizzle est utilisé, ce paramètre Droplet est important. Plus le coefficient est petit plus l'image est piquée mais fruitée. APP conseille 1 à 2.5 pour ce coef mais 1.0 donne un meilleur piqué.

15

13

L'échelle finale est à 1.0 en bayer-drizzle (mais peut être à une autre valeur en drizzle sur images monochromes

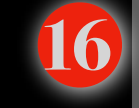

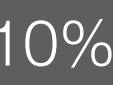

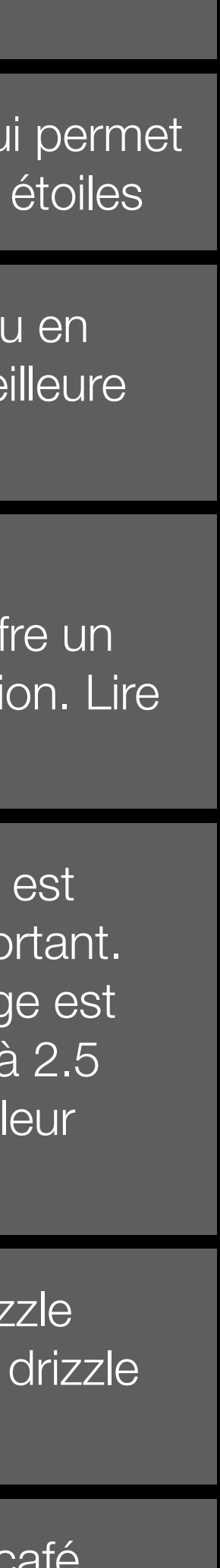

## Après un « integrate »

A . .

### ...

### What is the name of the astronomical object?

| What is the name of the astr                                 |
|--------------------------------------------------------------|
| For example: M27, IC1396 or                                  |
| The object name will be used<br>integration(s)/stack(s) a su |
| Enter the (file)name and cli                                 |
| If you click on CANCEL, the                                  |
|                                                              |

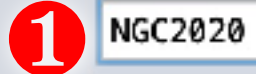

| coloct                  | Frama                                                                            | filo nomo                                                                                 | TCO (agin |              | time chat  |
|-------------------------|----------------------------------------------------------------------------------|-------------------------------------------------------------------------------------------|-----------|--------------|------------|
| select                  |                                                                                  |                                                                                           | 150/gain  | exposure (s) | cime shot  |
| <b>V</b>                | Light 25 Red MB-1 all channels MD-2 all channels SCALE MF-6 Red CA STAR REG NORM | /Volumes/X8/NGC-2020/NGC 2020-R-005.fit                                                   | 0.000     | 300          | 2020-11-09 |
| $\overline{\mathbf{v}}$ | Light 26 S2 MB-1 all channels MD-1 all channels SCALE MF-7 S2 CA STAR REG NORM   | /Volumes/X8/NGC-2020/NGC 2020-S2-001.fit                                                  | 0.000     | 900          | 2020-10-29 |
| $\overline{\mathbf{v}}$ | Light 27 S2 MB-1 all channels MD-1 all channels SCALE MF-7 S2 CA STAR REG NORM   | /Volumes/X8/NGC-2020/NGC 2020-S2-002.fit                                                  | 0.000     | 900          | 2020-10-29 |
| $\overline{\checkmark}$ | Light 28 S2 MB-1 all channels MD-1 all channels_SCALE MF-7 S2 CA STAR REG NORM   | /Volumes/X8/NGC-2020/NGC_2020-S2-003.fit                                                  | 0.000     | 900          | 2020-10-29 |
| $\overline{\checkmark}$ | Light 29 S2 MB-1 all channels MD-1 all channels_SCALE MF-7 S2 CA STAR REG NORM   | /Volumes/X8/NGC-2020/NGC_2020-S2-004.fit                                                  | 0,000     | 900          | 2020-10-29 |
| $\overline{\checkmark}$ | Light 30 S2 MB-1 all channels MD-1 all channels_SCALE MF-7 S2 CA STAR REG NORM   | /Volumes/X8/NGC-2020/NGC_2020-S2-005.fit                                                  | 0,000     | 900          | 2020-10-29 |
| $\checkmark$            | MasterFlat MF-1 Blue                                                             | /Volumes/X8/SAUVE Master_Bias_Dark_Flat/ODK20/Master_mai2020/ODK-FlatB-oct-2020.fit       | 0,000     | 0,000        | 2020-10-18 |
| $\checkmark$            | MasterFlat MF-2 Green                                                            | /Volumes/X8/SAUVE Master_Bias_Dark_Flat/0DK20/Master_mai2020/0DK-FlatG-oct-2020.fit       | 0,000     | 0,000        | 2020-10-15 |
| $\checkmark$            | MasterFlat MF-3 HA                                                               | /Volumes/X8/SAUVE Master_Bias_Dark_Flat/ODK20/Master_mai2020/ODK-FlatHa-oct-2020.fit      | 0,000     | 0,000        | 2020-10-15 |
| $\checkmark$            | MasterFlat MF-4 Luminance                                                        | /Volumes/X8/SAUVE Master_Bias_Dark_Flat/ODK20/Master_mai2020/ODK-FlatL-oct-2020.fit       | 0,000     | 0,000        | 2020-10-08 |
| $\checkmark$            | MasterFlat MF-5 03                                                               | /Volumes/X8/SAUVE Master_Bias_Dark_Flat/ODK20/Master_mai2020/ODK-Flat03-oct-2020.fit      | 0,000     | 0,000        | 2020-10-08 |
| $\checkmark$            | MasterFlat MF-6 Red                                                              | /Volumes/X8/SAUVE Master_Bias_Dark_Flat/ODK20/Master_mai2020/ODK-FlatR-oct-2020.fit       | 0,000     | 0,000        | 2020-10-08 |
| $\checkmark$            | MasterFlat MF-7 S2                                                               | /Volumes/X8/SAUVE Master_Bias_Dark_Flat/ODK20/Master_mai2020/ODK-FlatS2-oct-2020.fit      | 0,000     | 0,000        | 2020-10-10 |
| $\checkmark$            | MasterDark MD-1 all channels                                                     | /Volumes/X8/SAUVE Master_Bias_Dark_Flat/ODK20/Master_mai2020/ODK_MasteDark_900s.fit       | 0,000     | 900          | 2019-12-22 |
| $\checkmark$            | MasterDark MD-2 all channels                                                     | /Volumes/X8/SAUVE Master_Bias_Dark_Flat/ODK20/Master_mai2020/ODK_MasteDark_300s.fit       | 0,000     | 300          | 2019-12-29 |
| $\checkmark$            | MasterBias MB-1 all channels                                                     | /Volumes/X8/SAUVE Master_Bias_Dark_Flat/ODK20/Master_mai2020/ODK_MasterBias_Avril2020.fit | 0,000     | 0,000        | 2020-04-22 |
| $\checkmark$            | Integration 1 Blue                                                               | /NGC2020-test-Blue.fits                                                                   | 0,000     | 1500         |            |
| $\checkmark$            | Integration 2 Green                                                              | /NGC2020-test-Green.fits                                                                  | 0,000     | 1500         |            |
| $\checkmark$            | Integration 3 HA                                                                 | /NGC2020-test-HA.fits                                                                     | 0,000     | 4500 2       |            |
| $\checkmark$            | Integration 4 03                                                                 | /NGC2020-test-03.fits                                                                     | 0,000     | 4500         |            |
| $\checkmark$            | Integration 5 Red                                                                | /NGC2020-test-Red.fits                                                                    | 0,000     | 1500         |            |
| ✓                       | Integration 6 S2                                                                 | /NGC2020-test-S2.fits                                                                     | 0,000     | 4500         |            |
| -                       |                                                                                  |                                                                                           |           |              |            |

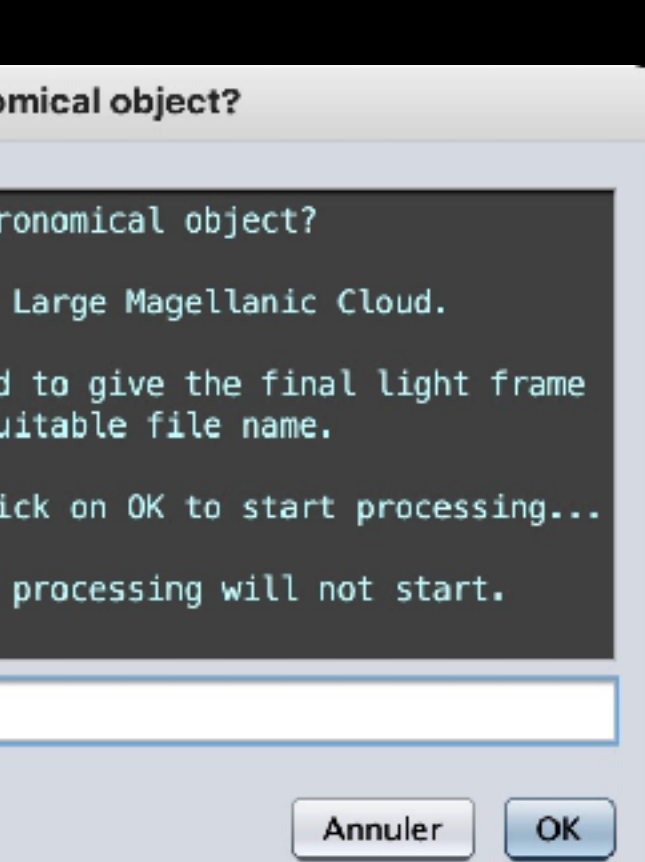

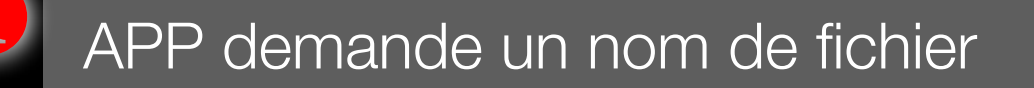

2

3

Les images sont toutes empilées (Integration)

Leur temps de pose final est calculé

24011047.041045 9T05:48:10.307 9T04:33:17.400 9T04:49:59.918 9T06:07:15.038 9T06:32:11.826 9T07:06:42.828 8T09:42:42.612 5T09:47:32.470 5T10:10:23.120 8T09:50:41.523 8T10:11:36.390 8T09:56:46.911 0T10:15:41.441 1T09:57:14.721 9T02:36:44.829 2T10:42:23.593 N/A N/A N/A N/A N/A

|                                                                                                    |                                                                                                    | Astro Pixel Processor version 1.083-beta1 © Aries Productions |
|----------------------------------------------------------------------------------------------------|----------------------------------------------------------------------------------------------------|---------------------------------------------------------------|
| LICENSE CFG HDD 609GB openGL4                                                                                                    |                                                                                                    | 🔄 orientation 🔄 scale to fit [linear(l) 💽 🔽                   |
| #CPU 16 using 15 threads APP 0%                                                                                                    |                                                                                                    | NGC2020-test-HA.fits                                          |
| <ul> <li>OS 1%</li> <li>RAM APP 1872/20480</li> <li>OS 30395/32768</li> <li>S/X8/NGC-2020/process</li> <li>0) RAW/FITS</li> <li>1) LOAD</li> <li>2) CALIBRATE</li> <li>5) NOFMALIZE</li> <li>6) INTEGRATE</li> <li>9) TOOLS</li> <li>3) ANALYSE STARS</li> <li>4) REGISTER</li> <li>use dynamic distortion correction</li> <li>same camera and optics</li> <li>choose saved camera profile:</li> </ul> | FITS HDUS: 1<br>HDU1 - SIMPLE =<br>HDU1 - BITPIX =<br>HDU1 - NAXIS =<br>HDU1 - NAXIS1 =<br>HDU1 - NAXIS2 =<br>HDU1 - EXTEND =<br>HDU1 - BSCALE =<br>HDU1 - BZER0 =<br>HDU1 - DATE = '<br>HDU1 - SOFTWARE= '<br>HDU1 - VERSION = '<br>HDU1 - INTEGRAT= '<br>HDU1 - NOTE-1 = '<br>HDU1 - NOTE-1 = '<br>HDU1 - SCALE-1 = '<br>HDU1 - SCALE-1 = ' |                                                               |
| no distortion model                                                                                                    | $\begin{array}{rcl} HDU1 - SNR-1 & = & \\ HDU1 - NOTE-2 & = & \\ HDU1 - NOTE-3 & = & \\ HDU1 - NOTE-4 & = & \\ HDU1 - NOTE-5 & = & \\ HDU1 - NOTE-6 & - & \\ HDU1 - NOTE-7 & = & \\ HDU1 - NOTE-7 & = & \\ HDU1 - NOTE-8 & = & \\ HDU1 - NOTE-0 & - & \\ \end{array}$                                                                         | 2                                                             |
| nornal                                                                                                    | HDU1 - medNR-1 = ' $HDU1 - refNR-1 = '$ $HDU1 - idNR-1 = '$ $HDU1 - ratNR-1 = '$ $HDU1 - refENR-1 = '$ $HDU1 - medENR-1 = '$                                                                                                    |                                                               |
| registration model projective                                                                                                    | HDU1 - NORMMODE= '<br>HDU1 - NORMMETH= '<br>HDU1 - NORMSCAL= '<br>HDU1 - NOTE-10 = '<br>HDU1 - REFERENC= '                                                                                                    |                                                               |
| projection<br>rotate: 000 degrees                                                                                                    | HDU1 - REGMODE = '<br>HDU1 - REGMODEL= '<br>HDU1 - OPT-DC = '<br>HDU1 - WEIGHTS = '<br>HDU1 - INT-METH= '<br>HDU1 - OUTL-REJ= '<br>HDU1 - OUTL-DP = '                                                                                                    |                                                               |

A ¥.

| select | frame                        | file name                                                                                 | ISO/gain | exposure (s) | time |
|--------|------------------------------|-------------------------------------------------------------------------------------------|----------|--------------|------|
|        | MasterFlat MF-4 Luminance    | /Volumes/X8/SAUVE Master_Bias_Dark_Flat/ODK20/Master_mai2020/ODK-FlatL-oct-2020.fit       | 0,000    | 0,000        | 2020 |
|        | MasterFlat MF-5 03           | /Volumes/X8/SAUVE Master_Bias_Dark_Flat/ODK20/Master_mai2020/ODK-Flat03-oct-2020.fit      | 0,000    | 0,000        | 2020 |
|        | MasterFlat MF-6 Red          | /Volumes/X8/SAUVE Master_Bias_Dark_Flat/ODK20/Master_mai2020/ODK-FlatR-oct-2020.fit       | 0,000    | 0,000        | 2020 |
|        | MasterFlat MF-7 S2           | /Volumes/X8/SAUVE Master_Bias_Dark_Flat/ODK20/Master_mai2020/ODK-FlatS2-oct-2020.fit      | 0,000    | 0,000        | 2020 |
|        | MasterDark MD-1 all channels | /Volumes/X8/SAUVE Master_Bias_Dark_Flat/ODK20/Master_mai2020/ODK_MasteDark_900s.fit       | 0,000    | 900          | 2019 |
|        | MasterDark MD-2 all channels | /Volumes/X8/SAUVE Master_Bias_Dark_Flat/ODK20/Master_mai2020/ODK_MasteDark_300s.fit       | 0,000    | 300          | 2019 |
|        | MasterBias MB-1 all channels | /Volumes/X8/SAUVE Master_Bias_Dark_Flat/ODK20/Master_mai2020/ODK_MasterBias_Avril2020.fit | 0,000    | 0,000        | 2020 |
|        | Integration 1 Blue           | /NGC2020-test-Blue.fits                                                                   | 0,000    | 1500         |      |
|        | Integration 2 Green          | /NGC2020-test-Green.fits                                                                  | 0,000    | 1500         |      |
|        | Integration 3 HA             | /NGC2020-test-HA.fits                                                                     | 0,000    | 4500         |      |
|        | Integration 4 03             | /NGC2020-test-03.fits                                                                     | 0,000    | 4500         |      |
|        | Integration 5 Red            | /NGC2020-test-Red.fits                                                                    | 0,000    | 1500         |      |
|        | Integration 6 S2             | /NGC2020-test-S2.fits                                                                     | 0,000    | 4500         |      |
|        |                              |                                                                                           |          |              | 7.Þ. |

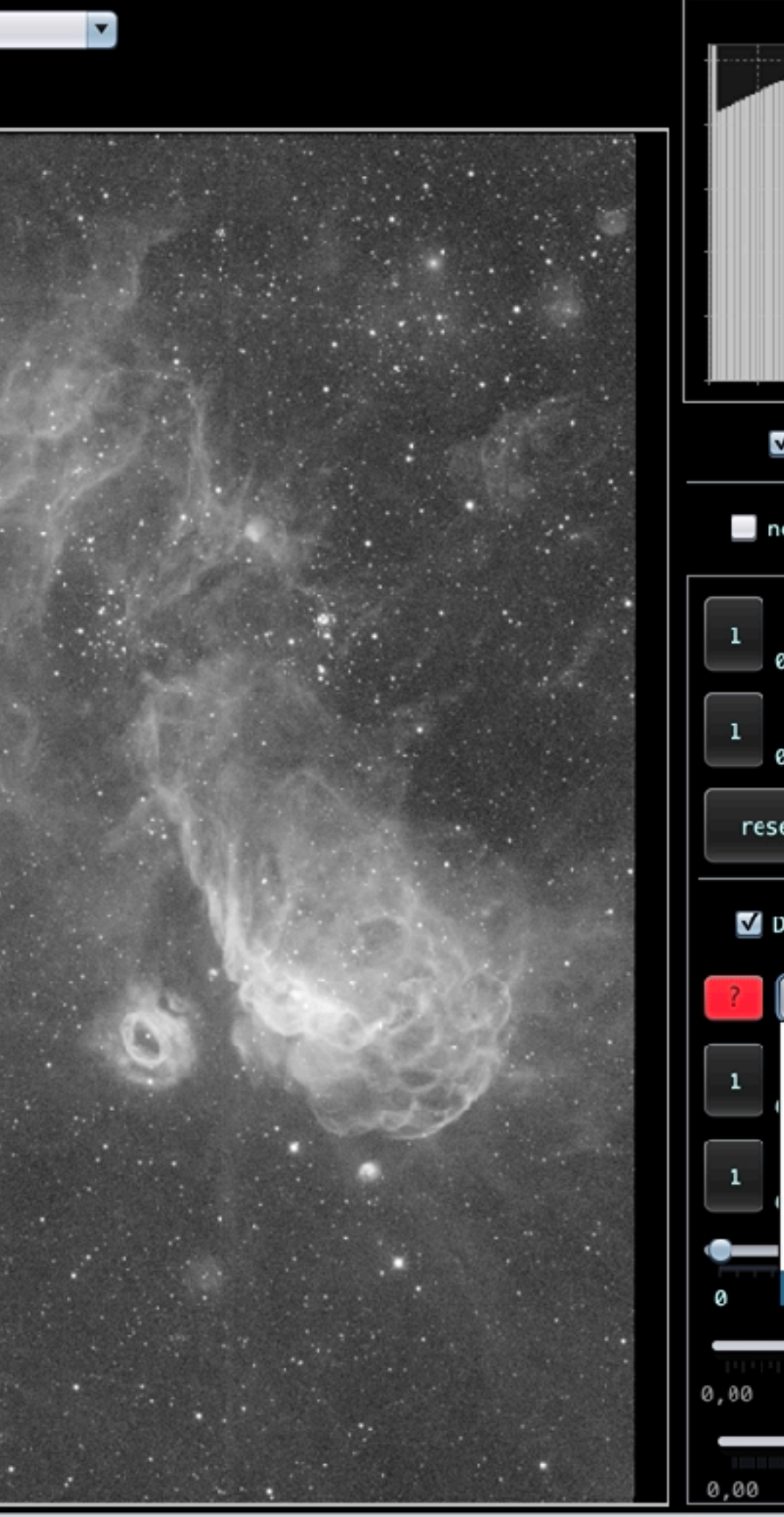

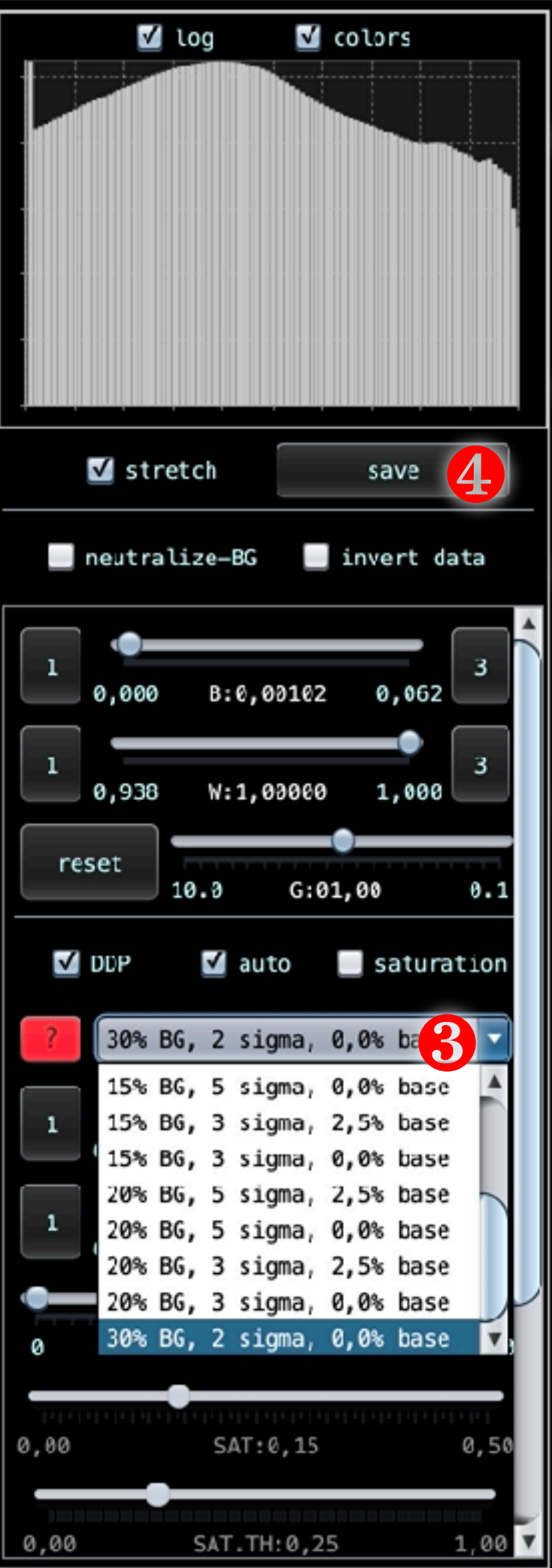

Double cliquer sur l'image intégrâtes voulue

2

3

4

L'image s'affiche à l'écran

Une visu « STF » est dispo avec différents settings Attention, « save » va sauver une image non-linéaire en 16

ou 8 bits ! Ne pas utiliser.

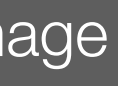